# CardMinder™ für ScanSnap™ Benutzerhandbuch

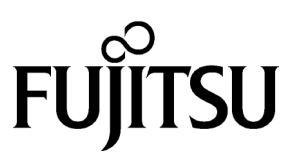

## Einleitung

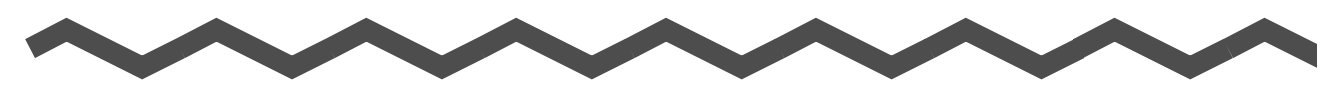

## Allgemeines zu diesem Handbuch

In diesem Handbuch wird die Verwendung von CardMinder für ScanSnap Anwendungen in den folgenden Schritten beschrieben:

- 1) Kurzüberblick über CardMinder
- 2) Einstellen der Optionen vor dem Scanvorgang
- Scannen und exportieren von Visitenkartendaten (Grundlegende Verfahren für allgemeine Scan-Aufgaben)
- 4) Handhabung von Visitenkartendaten (Verwalten und Benutzen Ihrer Visitenkarten-Datenbank)
- 5) Korrigieren der erkannten Daten einer Visitenkarte
- 6) Einstellung der Präferenzen (Einstellung der CardMinder Präferenzen)
- 7) Problembehebungen
- 8) Index

Zusätzliche Informationen zu ScanSnap fi-5110EOX finden Sie in den folgenden Dokumenten:

ScanSnap fi-5110EOX Bedienungshandbuch ScanSnap fi-5110EOX Los Gehts

### Haftungsausschluss

LESEN SIE DIESES HANDBUCH SORGFÄLTIG UND VOLLSTÄNDIG DURCH, BEVOR SIE DIESES PRODUKT VERWENDEN.

BEI UNSACHGEMÄßER VERWENDUNG KÖNNEN DER BENUTZER ODER ANDERE ANWESENDE PERSONEN ZU SCHADEN KOMMEN.

Obwohl sämtliche Anstrengungen unternommen wurden, die Genauigkeit der Informationen in diesem Handbuch zu gewährleisten, übernimmt PFU LIMITED keine Haftung gegenüber beliebigen Parteien für Schäden, die aus Fehlern oder Auslassungen in diesem Dokument, den dazugehörigen Aktualisierungen und Beilagen entstehen, unabhängig davon, ob diese Fehler bzw. Auslassungen auf Fahrlässigkeit, Versehen oder andere Gründe zurückzuführen sind. Darüber hinaus übernimmt PFU LIMITED weder Verantwortung für Schäden, die aus der Anwendung oder der Nutzung eines in diesem Handbuch beschriebenen Produkts oder Systems entstehen, noch für zufällige oder Folgeschäden, die sich auf die Verwendung dieses Handbuchs zurückführen lassen. PFU LIMITED lehnt alle Gewährleistungen in Bezug auf die hier enthaltenen Informationen ab, gleichgültig, ob sie ausdrücklich, konkludent oder gesetzlich festgelegt sind.

PFU LIMITED behält sich das Recht vor, ohne vorherige Ankündigung und ohne Verpflichtung Änderungen an den hier beschriebenen Produkten vorzunehmen, um die Verlässlichkeit, das Design oder die Funktion des Geräts zu verbessern.

#### Verwendung in Hochsicherheitsanwendungen

Dieses Produkt wurde für den Einsatz im Büro, im Haushalt sowie für den allgemeinen industriellen und privaten Gebrauch entwickelt und hergestellt. Es wurde nicht für den Einsatz mit Anwendungen entwickelt, die mit einer ernsthaften Gefahr für Leben und Gesundheit verbunden sind und daher höchste Anforderungen an die Sicherheit stellen (im Folgenden "Hochsicherheitsanwendungen" genannt), wie z.B. die Steuerung von Kernreaktionen in Atomkraftwerken, automatische Steuerung von Flugzeugen, Flugsicherung, Steuerung der Abläufe in Massentransportsystemen, medizinische Ausrüstung zur Lebenserhaltung, Geschützabschusssteuerung in Waffensystemen sowie alle Fälle, in denen die Sicherheit vorübergehend nicht gewährleistet ist. Der Benutzer darf dieses Produkt nicht benutyen, ohne diese für Hochsicherheitsanwendungen entsprechenden Sicherheitsvorkehrungen zu erfüllen. PFU LIMITED übernimmt keine Haftung jeglicher Art für Schäden, die aus der Verwendung dieses Produkts im Zusammenhang oder in der Umgebung von Hochsicherheitsanwendungen entstehen, und lehnt jegliche Ansprüche bzw. Schadenersatzforderungen seitens des Benutzers oder eines Dritten ab.

### I Warenzeichen

PFU ist eine eingetragene Marke von PFU Limited.

ScanSnap, das ScanSnap Logo und CardMinder sind Warenzeichen von PFU LIMITED. Microsoft und Windows sind in den USA und/oder anderen Ländern eingetragene Warenzeichen oder Warenzeichen der Microsoft Corporation.

Adobe und das Adobe-Logo sowie Acrobat und das Acrobat-Logo sind in den USA und/ oder anderen Ländern eingetragene Warenzeichen oder Warenzeichen von Adobe Systems Incorporated.

Andere hier erwähnte Firmennamen und Produktnamen sind Herstellerzeichen oder eingetragene Warenzeichen der jeweiligen Firmen und Inhaber.

#### Kennzeichnung von Warenzeichen in diesem Handbuch

Color image scanner ScanSnap is abbreviated as ScanSnap.

Die Anwendung "CardMinder für ScanSnap!" wird abgekürzt als "CardMinder" bezeichnet. Verweise auf Betriebssysteme:

Windows 98: bezieht sich auf Microsoft® Windows® 98.

Windows Me: bezieht sich auf Microsoft® Windows® Millennium Edition.

Windows 2000: bezieht sich auf Microsoft® Windows® 2000 Professional.

Windows XP: bezieht sich auf Microsoft® Windows® XP Professional und Microsoft® Windows® XP Home Edition.

In Fällen, wo keine Unterscheidung zwischen den verschiedenen Versionen des oben genannten Betriebssystems getroffen werden muss, wird der allgemeine Begriff "Windows®" verwendet.

- Der Inhalt dieses Handbuchs kann ohne vorherige Ankündigung geändert werden.
- Wir lehnen jegliche Haftung für Schäden oder passive Schäden, die aus der Verwendung dieses Geräts oder dieses Handbuchs entstehen, sowie jegliche Schadenersatzforderungen Dritter ausdrücklich ab.

Alle Rechte vorbehalten. Copyright© PFU LIMITED 2004.

Multilingual OCR by I.R.I.S.(Image Recognition Integrated Systems) 1997 Copyright by I.R.I.S., Alle Rechte vorbehalten

The Proximity / Merriam Webster Linguibase Copyright 1984 Alle Rechte vorbehalten Proximity Technology Inc. Copyright 1984 Alle Rechte vorbehalten Merriam Webster Inc.

The Proximity / Merriam Webster Linguibase Copyright 1984 Alle Rechte vorbehalten Proximity Technology Inc. Copyright 1984 Alle Rechte vorbehalten Williams Collins Sons & Co. Ltd. Ltd.

Kein Teil dieses Handbuchs darf ohne ausdrückliche schriftliche Genehmigung vervielfältigt werden, unabhängig davon auf welche Art und Weise dies geschieht.

## Inhaltsverzeichnis

| Einleitung |      |                                 | . i |
|------------|------|---------------------------------|-----|
|            |      | Ilgemeines zu diesem Handbuch   | . i |
|            | ∎⊦   | laftungsausschluss              | . i |
|            | ■ V  | Varenzeichen                    | ii  |
| Inhaltsve  | erze | ichnis                          | iv  |
| Kapitel 1  |      | Allgemeines zu CardMinder       | 1   |
|            | 1.1  | Allgemeines zu CardMinder       | 2   |
|            |      | Systemvoraussetzungen           | . 3 |
|            | 1.2  | Funktionen von CardMinder       | 4   |
|            | 1.3  | Arbeitsablauf                   | 5   |
|            | 1.4  | Anzeigefenster                  | 7   |
|            |      | Hauptfenster                    | . 7 |
|            |      | Suchfenster                     | . 9 |
| Kapitel 2  |      | vor dem Scannen1                | 1   |
| Kapitel 3  |      | Scannen von Visitenkartendaten1 | 2   |

| Kapitel 4 |     | Visitenkarten                                                                                                    | 17                           |
|-----------|-----|----------------------------------------------------------------------------------------------------|------------------------------|
|           | 4.1 | Datensuche mit Zeichenfolge und Abkürzungstaste                                                                                                    | 18                           |
|           | 4.2 | Löschen von Daten aus den Registerkarten [Posteingang] bzw. [Exportiert]                                                                                                    | а-<br>19                     |
|           | 4.3 | Wiederherstellen der Daten aus dem Papierkorb                                                                                                    | 20                           |
|           | 4.4 | Löschen von Daten aus der Registerkarte [Papierkorb]<br>Wählen Sie die zu löschenden Daten<br>[Papierkorb] leeren.                                                                        | <b>22</b><br>. 22<br>. 23    |
|           | 4.5 | Kopieren von Bilddaten                                                                                                    | 24                           |
|           | 4.6 | Datensuche durch Stichworteingabe                                                                                                    | 25                           |
|           | 4.7 | In Beziehung stehende Dateien an die Visitenkarten ar<br>hängen                                                                                                    | ו-<br>26                     |
|           |     | Scannen und Exportieren von Visitenkartendaten<br>Öffnen einer angehängten Datei<br>Löschen einer angehängten Datei                                                                       | . 26<br>. 28<br>. 28         |
|           | 4.8 | Anzeigen von Visitenkartendaten auf anderen PCs                                                                                                    | 29                           |
|           |     | Daten auswählen<br>Exportieren von Visitenkartendaten in eine bestimmte Anwendung<br>Nutzen von Visitenkartendaten auf tragbaren Datenträgern<br>Daten von tragbaren Datenträgern löschen | . 29<br>. 30<br>. 32<br>. 33 |
| Kapitel 5 |     | Zeichenerkennung und Korrektion                                                                                                    | 34                           |
|           | 5.1 | Sprachauswahl                                                                                                    | 35                           |
|           | 5.2 | Gleichzeitige Erkennung aller Zeichen                                                                                                    | 36                           |
|           | 5.3 | Erkennung mit Hilfe der Rechteckauswahl                                                                                                    | 37                           |

| Kapitel 7 |     | Problembehebungen                                | 15 |
|-----------|-----|--------------------------------------------------|----|
|           | 6.2 | Exportobjekt-Einstellungen                       | 44 |
|           | 6.1 | Datensteuerungseinstellungen                     | 42 |
| Kapitel 6 |     | Festlegen der Einstellungen                      | 11 |
|           | 5.5 | Datenkorrektur durch manuelle Eingabe            | 40 |
|           | 5.4 | Stichworterkennung mit Hilfe der Rechteckauswahl | 38 |

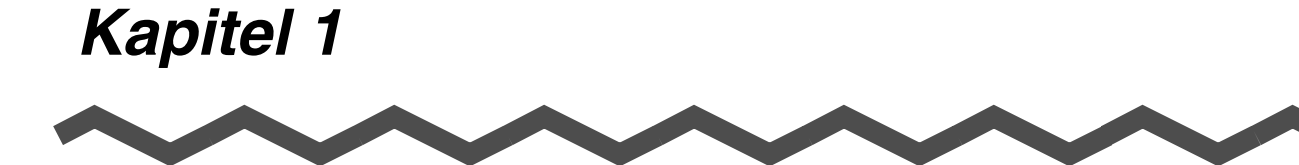

## Allgemeines zu CardMinder

In diesem Abschnitt werden die Funktionen und grundlegenden Bedienverfahren von CardMinder™ beschrieben.

| 1.1 Allgemeines zu CardMinder | 2 |
|-------------------------------|---|
| 1.2 Funktionen von CardMinder | 4 |
| 1.3 Arbeitsablauf             | 5 |
| 1.4 Anzeigefenster            | 7 |
| Hauptfenster                  | 7 |
| Suchfenster                   | 9 |

1

## 1.1 Allgemeines zu CardMinder

CardMinder gehört zum Lieferumfang Ihres Duplex-Farbscanners ScanSnap. Es bietet sämtliche Funktionen, die in einem Büro im Zusammenhang mit Scanvorgängen anfallen: Einscannen von Vorlagen, Bilderkennung und Speichern der Daten in einer Datenbank. Dank seiner OCR-Funktion zur optischen Zeichenerkennung und der Möglichkeit zum

Datenaustausch mit einem PIM (Personal Information Manager) können mit CardMinder folgenden Arbeiten ausgeführt werden:

- Scannen von Visitenkarten und Speichern von Bilddaten
- Erkennen der auf der Visitenkarte enthaltenen Zeichen und Übermittlung der Daten an einen PIM (Personal Information Manager)
- Kopieren gescannter Visitenkartendaten zu einem tragbaren Tatenträger zur Nutzung dieser Daten auf einem anderen PC
- Verknüpfung anderer in Beziehung stehender Dateien mit den Visitenkartendaten
- Einfaches Suchen von Daten auf Visitenkarten mit Hilfe einer Stichwortsuche

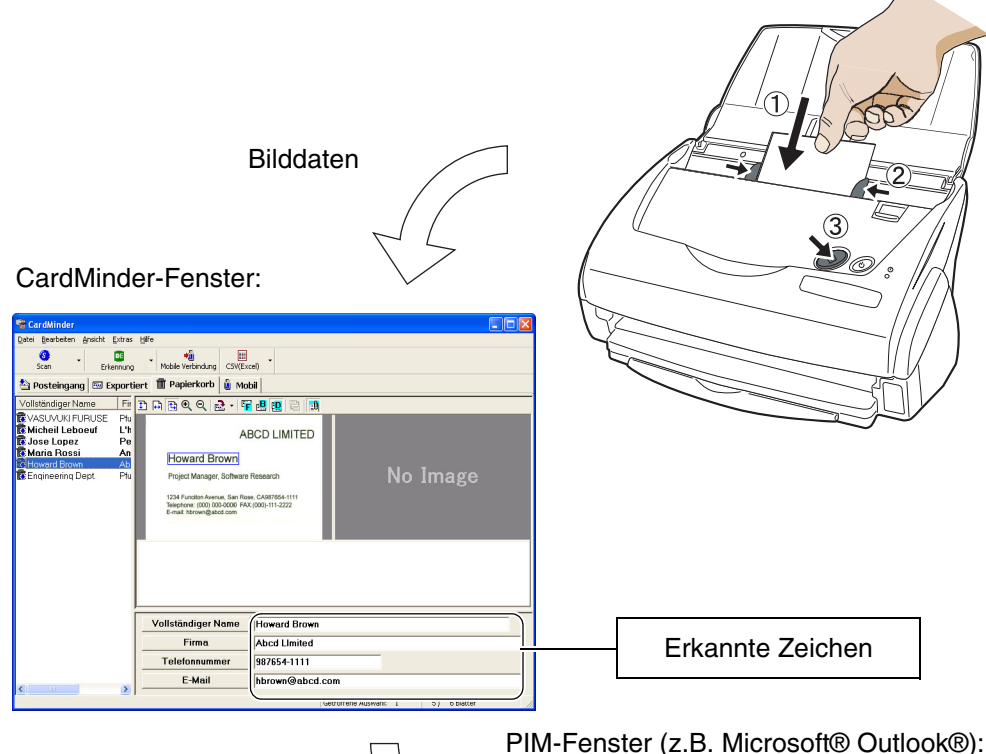

Erkannte Daten

#### Systemvoraussetzungen

Die Systemvoraussetzungen für Cardminder sind:

PC

- $\bullet Intel^{\mathbb{R}}$  Pentium  $^{\mathbb{R}}$  II, 450 Mhz oder schneller
- (Intel<sup> $\mathbb{R}$ </sup> Pentium<sup> $\mathbb{R}$ </sup> III, GHz oder schneller wird empfohlen)
- CD-ROM Laufwerk (Notwendig für die Installation)
- ScanSnap fi-5110EOX (Notwendig für das Einlesen von Visitenkarten)
- Tragbarer Datenträger (Für das Übertragen von notwendig)
- Tastatur
- Maus

Betriebssystem

- Windows 98 (\*)
- Windows Me
- Windows 2000 (Service Pack 1 oder später)
- Windows XP (egal welche Version)
- \* ) Wenn Sie Windows 98 verwenden, muss  $Microsoft^{$  Internet Explorer 5.0 oder später installiert sein.

Speicher 64 MB oder mehr (128 MB sind empfohlen)

Festplattenspeicher 120 MB oder mehr

## 1.2 Funktionen von CardMinder

CardMinder bietet folgende Funktionen:

- Scannen der Vorderseite bzw. der Vorder- und Rückseite einer Visitenkarte durch einfachen Knopfdruck
- Erfassen von Memos (Vermerken) auf Visitenkarten zur späteren Verwendung
- Erkennen der Zeichen auf Visitenkarten und automatisches Erstellen von Stichwörtern für Felder wie Name oder Firma
  - Vollständiger Name Firma Abteilung Berufsbezeichnung Postleitzahl Anschrift Telefonnummer Faxnummer Mobiltelefon E-Mail Website Memo Speicherdatum
- Exportieren von erkannten Daten zu PIMs (Personal Information Manager)

Unterstützte Anwendungen:

Microsoft® Outlook® Outlook Express ACT!™ GoldMine® CSV (Excel)

• Schnelles Durchsuchen von Visitenkarten nach vollständigem Namen oder der Firma

## 1.3 Arbeitsablauf

Sie können CardMinder wie folgt starten:

#### Auswahl

• Eine Anwendung, zu der die Daten exportiert werden sollen (siehe Kapitel 2)

#### Scannen und erkennen der Visitenkarte (siehe Kapitel 3)

- 1. Einlegen der Visitenkarte(n) in den ADF-Papierschacht.
- 2. Passen Sie die Papierführung an die Breite der Visitenkarten an.
- 3. Drücken Sie die [SCAN] Taste auf dem Scanner.
  - $\Rightarrow$  Die gescannten und erkannten Daten
    - werden im Hauptfenster angezeigt.

#### Exportieren der Daten (siehe Kapitel 3)

- 1. Wählen Sie die Daten in der [Posteingang] Registerkarte.
- 2. Klicken Sie auf das Export Symbol.

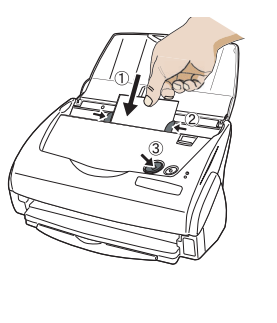

#### Routineaufgaben

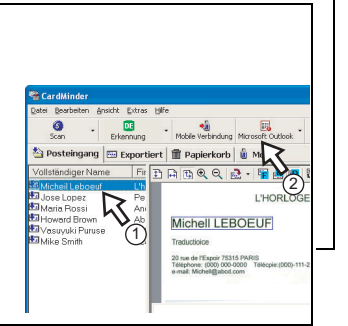

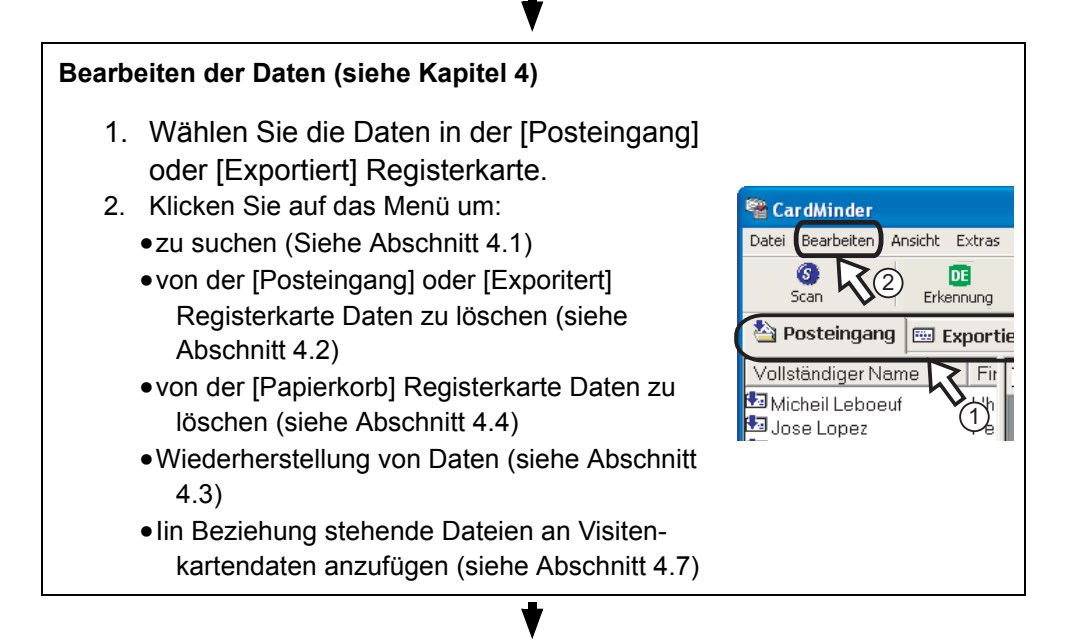

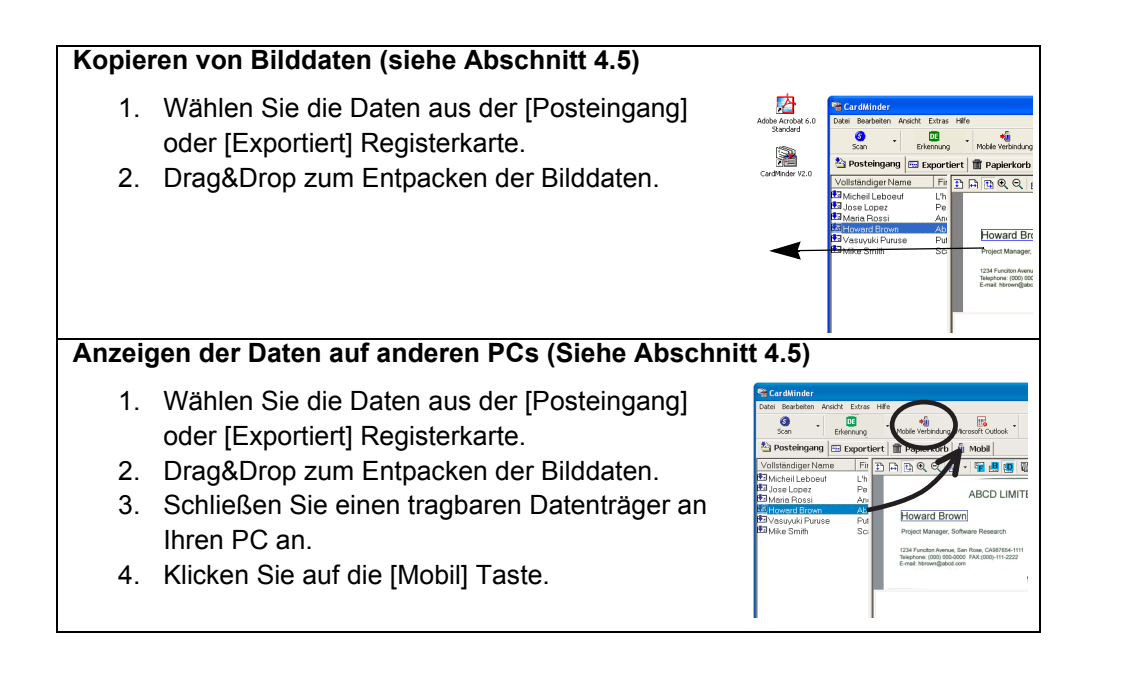

Allgemeines zu CardMinder

## 1.4 Anzeigefenster

In CardMinder gibt es zwei Anzeigefenster.

#### Hauptfenster

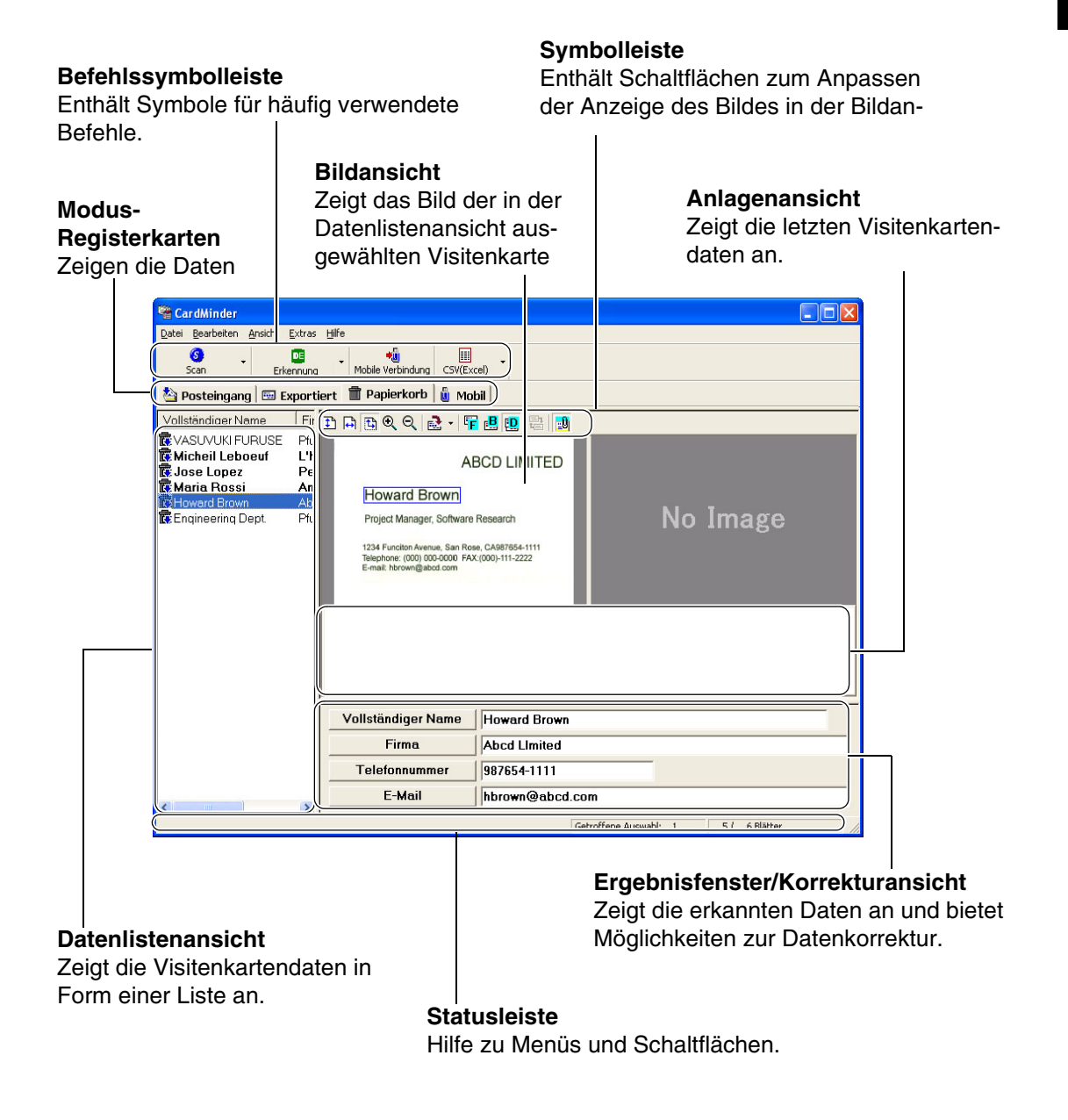

| Symbol / Anzeige Funktion |                        | Funktion                                                                                                    |
|---------------------------|------------------------|----------------------------------------------------------------------------------------------------|
|                           | ි<br>Scan              | Startet das Scannen von Visitenkarten mit ScanSnap.<br>Sie können zwischen Duplex/Simplex-Scannen oder zwischen den<br>verschiedenen Scanqualitäten (Normal/Fein/Beste) mit dieser Taste<br>[▼] umschalten.                                                                                                    |
| Symbolleiste              | DE<br>Erkennung        | Aktiviert die Erkennung der in der Datenlistenansicht ausgewählten<br>Visitenkarte. Dabei werden lediglich die auf der Vorderseite der<br>Visitenkarte enthaltenen Zeichen erkannt. Das Ergebnis der<br>Erkennung wird in der Erkennungs-/Korrekturansicht automatisch<br>angezeigt.                                                                                                    |
|                           | Nobile Verbindung      | Kopiert die Visitenkartendaten in der [Mobil] Registerkarte zu einem tragbaren Datenträger, so dass Sie diese Daten auch auf anderen PCs nutzen können.                                                                                                    |
|                           | O<br>Microsoft Outlook | Exportiert die Visitenkarte in eine bestimmte Anwendung. Die Daten<br>werden von der Registerkarte [Posteingang] auf die Registerkarte<br>[Exportiert] verschoben. Als Beispiel sehen Sie hier das Symbol für<br>Microsoft Outlook. Informationen zum Festlegen anderer<br>Anwendungen finden Sie in Abschnitt 2.                                                                                                    |
|                           | <b>‡</b> "             | Bildsymbolleiste Die Höhe des Bildes wird an die Höhe der Bildansicht angepasst.                                                                                                    |
|                           | <b>₽</b>               | Die Breite des Bildes wird an die Breite der Bildansicht angepasst.                                                                                                    |
|                           |                        | Die Höhe oder die Breite des Bildes werden an die Höhe bzw. Breite der Bildansicht angepasst.                                                                                                    |
|                           | Ð                      | Das Bild wird vergrößert.                                                                                                    |
|                           | Ø                      | Das Bild wird verkleinert.                                                                                                    |
|                           | 🛃 •                    | Das Bild wird im Uhrzeigersinn um 90 Grad gedreht. Wenn Sie auf<br>[♥] klicken, können Sie die Drehungswinkel einstellen.                                                                                                    |
|                           | F                      | Zeigt das Bild der Vorderseite an.                                                                                                    |
| Symbolleiste              | B                      | Zeigt das Bild der Rückseite an. Wenn auf der Rückseite kein Bild vorhanden ist, wird [No Image] (Kein Bild) angezeigt.                                                                                                    |
|                           | <b>.</b>               | Zeigt die Bilder der Vorder- und Rückseite an. Sie können die<br>Anzeigeart der Bilder von der Vorder- bzw. Rückseite ändern, indem<br>Sie auf das Menü [Ansicht] bzw. [Duplex-Bild anzeigen] und die<br>dazugehörigen Untermenüs klicken. Auf der linken (bzw. oberen)<br>Seite der Bildansicht wird die Vorderseite, auf der rechten (bzw.<br>unteren) Seite die Rückseite der Visitenkarte angezeigt. Wenn auf<br>der Rückseite kein Bild vorhanden ist, wird [No Image] (Kein Bild)<br>angezeigt. |
|                           |                        | Vertauscht Vorder- und Rückseite des Bildes. Sie können dies<br>ebenfalls ausführen, indem Sie im Menü [Ansicht] auf das Untermenü<br>[Umkehren (vorne-hinten)] klicken.                                                                                                    |
|                           | <mark>e0</mark> j      | Zeigt oder versteckt die Anlagenansicht.                                                                                                    |

| Symbol / Anzeige Funktion     |                                | Funktion                                                                                                    |
|-------------------------------|--------------------------------|----------------------------------------------------------------------------------------------------|
| Modus-<br>Register-<br>karten | [Posteingang]<br>Registerkarte | In dieser Registerkarte werden die Daten angezeigt die zwar gescannt, aber noch nicht in eine ausgewählte Anwendung exportiert worden sind. |
|                               | [Exportiert]<br>Registerkarte  | In dieser Registerkarte werden die in eine ausgewählte Anwendung exportierten Daten angezeigt.                                              |
|                               | [Papierkorb]<br>Registerkarte  | In dieser Registerkarte werden die in den Papierkorb verschobenen Daten angezeigt.                                                          |
|                               | [Mobil]<br>Registerkarte       | Zeigt die Daten, die zu tragbaren Datenträgern kopiert werden sollen.                                                                       |

#### Suchfenster

fügbar.

Dieses Fenster wird angezeigt, wenn von einer Anwendung aus eine Datensuche eingeleitet wird. Symbolleiste

Enthält Schaltflächen zum Anpassen der Anzeige des Bildes in der Bildansicht.

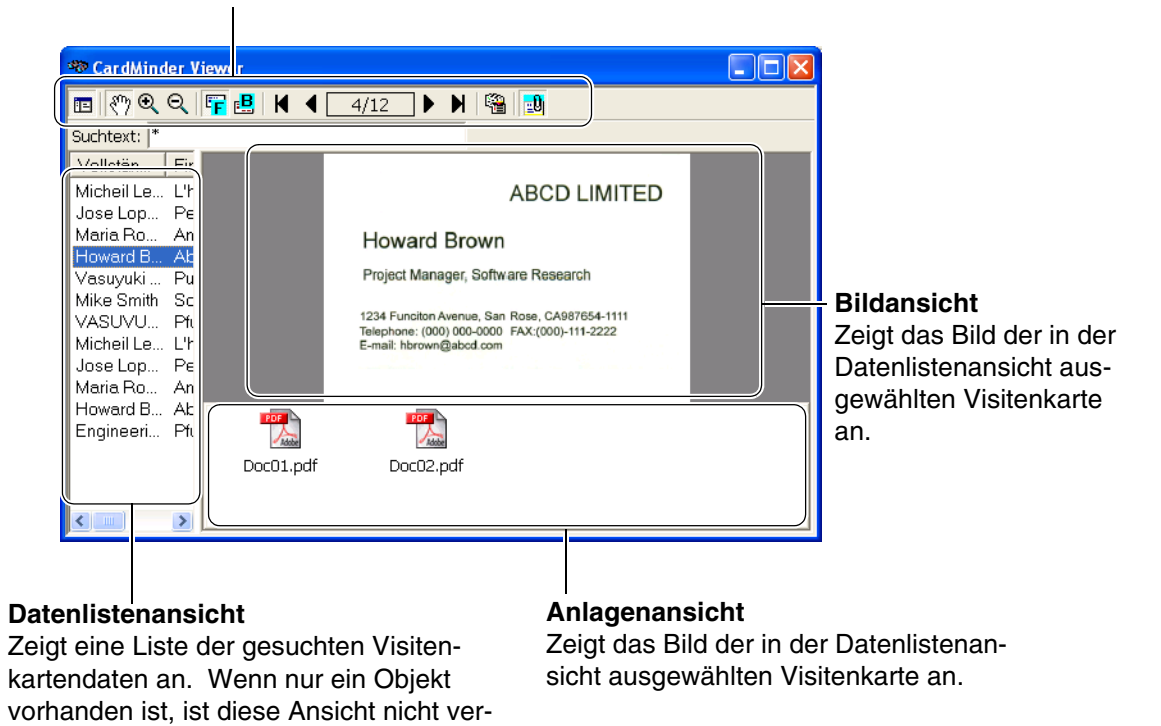

#### 1.4 Anzeigefenster

| Symbol / Anzeige Funktion |                     | Funktion                                                                                                    |
|---------------------------|---------------------|----------------------------------------------------------------------------------------------------|
|                           | E                   | Zeigt oder versteckt die Datenlistenansicht.                                                                            |
|                           | <<br><sup>(7)</sup> | Verschiebt das Visitenkartenbild, wenn das Bild gezogen wird.                                                           |
|                           | Ð                   | Das Bild wird gleichmäßig um den angeklickten Punkt herum ver-<br>größert.                                              |
|                           | Ø                   | Das Bild wird gleichmäßig um den angeklickten Punkt herum verklein-<br>ert.                                             |
|                           | F                   | Zeigt das Bild der Vorderseite an.                                                                                      |
| Symbol-<br>leiste         | B                   | Zeigt das Bild der Rückseite an. Wenn auf der Rückseite kein Bild vorhanden ist, wird [No Image] (Kein Bild) angezeigt. |
|                           | •                   | Die vorherige Visitenkarte wird angezeigt.                                                                              |
|                           |                     | Die nächste Visitenkarte wird angezeigt.                                                                                |
|                           | K                   | Zeigt die ersten Visitenkartendaten an.                                                                                 |
|                           | N                   | Zeigt die letzten Visitenkartendaten an.                                                                                |
|                           | ·                   | Das aktuelle Visitenkartenbild und die dazugehörigen Daten werden im Hauptfenster angezeigt.                            |
|                           | <mark>∎</mark> 0    | Zeigt oder versteckt die Anlagenanicht.                                                                                 |

CardMinder für ScanSnap Benutzerhandbuch 10

Kapitel 2

## vor dem Scannen

In diesem Abschnitt wird beschrieben, wie Sie die für CardMinder<sup>™</sup> benötigten Einstellungen festlegen und die Auswahl der PIM-Anwendung ändern können.

1. Klicken Sie auf dem Desktop auf [Start]. Wählen Sie dann [Programme], [CardMinder V2.0] und [CardMinder V2.0] von den Untermenüs.

 $\Rightarrow$  Daraufhin wird das Hauptfenster von CardMinder angezeigt.

2. Klicken Sie in der Menüleiste auf [Datei] und anschließend auf [Exportieren in]. ⇒ Es wird eine Liste von PIM-Anwendungen angezeigt. Die derzeit ausgewählte

Anwendung wird durch ein Häkchen gekennzeichnet.

| <u>E</u> xtras <u>H</u> ilfe |                                                                                      |                                                                                                   |                                                                                                    |
|------------------------------|--------------------------------------------------------------------------------------|---------------------------------------------------------------------------------------------------|----------------------------------------------------------------------------------------------------|
| Ē _                          | +                                                                                    | <u>I</u>                                                                                          |                                                                                                    |
| inung                        | Mobile Verbindung                                                                    |                                                                                                   | Mic                                                                                                    |
| 🖌 Microsoft C                | utlook                                                                               | rkorb                                                                                             |                                                                                                    |
| Outlook Ex<br>ACT!           | press                                                                                | Q                                                                                                 | 7                                                                                                    |
| GoldMine                     |                                                                                      |                                                                                                   |                                                                                                    |
| CSV(Excel)                   |                                                                                      | ]                                                                                                 |                                                                                                    |
|                              | Extras Hilfe<br>Inung<br>Microsoft C<br>Outlook Ex<br>ACT!<br>GoldMine<br>CSV(Excel) | Extras Hilfe Inung Mobile Ve Mobile Ve Microsoft Outlook Outlook Express ACT! GoldMine CSV(Excel) | Extras Hilfe<br>I Mobile Verbindung<br>V Microsoft Outlook<br>Outlook Express<br>ACTI<br>GoldMine<br>CSV(Excel) |

3. Klicken Sie auf die Anwendung, in die Sie Visitenkartendaten importieren möchten.

 Sie können immer nur eine Anwendung auswählen. Beim Wechseln der Anwendung wird im Hauptfenster von CardMinder ein neues Symbol angezeigt.

 Wenn Sie "CSV (Excel)" aus der Liste auswählen, müssen Sie auch den Dateinamen und den Dateiordner angeben. (Siehe HINWEIS, Seite 16)

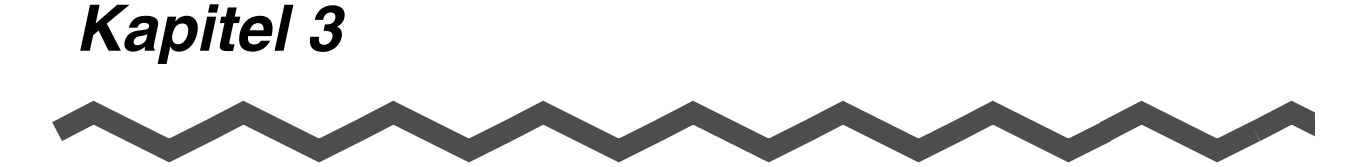

## Scannen von Visitenkartendaten

In diesem Abschnitt werden die Arbeitsschritte beim Scannen und Exportieren von Daten beschrieben. Wenn Sie sicher sind, dass die Schritte (1) bis (3) korrekt ausgeführt wurden, können Sie gleich mit Schritt (4) fortfahren.

1. Rechtsklicken Sie das Symbol in der Arbeitsleiste und wählen Sie [Einstellungen...] aus dem Menü.

|              |   | Duplex-Scan<br>Simplex-Scan   |       |                       |
|--------------|---|-------------------------------|-------|-----------------------|
| anschließend | ( | Einstellungen                 |       |                       |
| nier klicken |   | Verbrauchsmaterial überprüfen | 1     |                       |
|              |   | Hilfe 🕨                       |       |                       |
|              |   | Beenden                       |       | — Zuerst hier klicken |
|              |   |                               | 00:55 |                       |

⇒ Daraufhin wird das Fenster [ScanSnap Manager - Scannen und Einstellungen speichern] geöffnet.

2. Klicken Sie auf die [Anwendung] Registerkarte. Klicken Sie dann auf [CardMinder] unter [Anwendung].

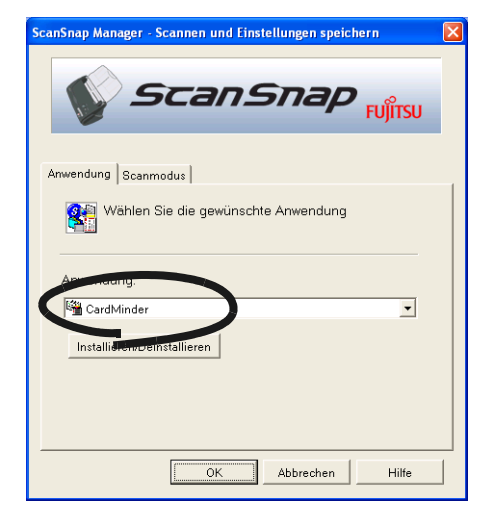

- 3. Klicken Sie auf die Schaltfläche [OK].
  - ⇒ Das Fenster [ScanSnap Manager Scannen und Einstellungen speichern] wird geschlossen.

4. Legen Sie die Visitenkarten in den ScanSnap Scanner ein.

Legen Sie die Visitenkarten mit der zu Vorderseite nach unten in den Scanner ein. (Die Vorderseite der Visitenkarte ist die Seite, auf die der Namen gedruckt ist.) Auf Wunsch können Sie auch einen Stapel Visitenkarten gleichzeitig einlegen.

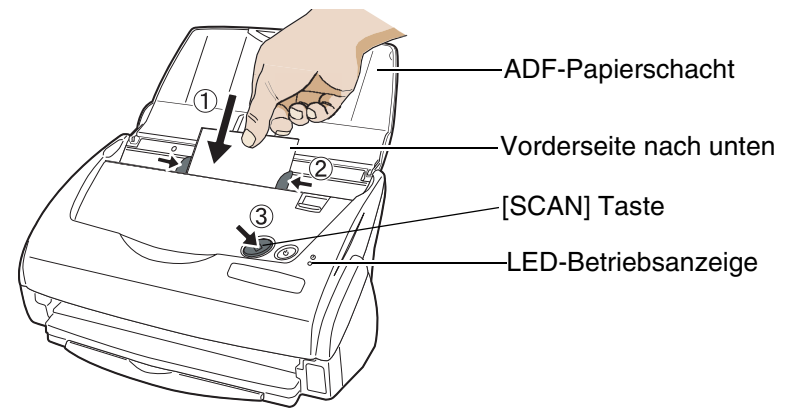

5. Drücken Sie die [SCAN] Taste auf dem Scanner. Der Scanvorgang wird gestartet. Die LED-Betriebsanzeige beginnt zu blinken und zur Anzeige des Scan-Status wird das folgende Fenster geöffnet:

| ScanSnap Ma | nager - Bild erfassen und Datei speichern                        |         |
|-------------|------------------------------------------------------------------|---------|
|             | Scanvorgang abgeschlossen <b>4</b> Seite                         | Stop(p) |
|             | Duplex, Farbe, Beste, PDF, Visitenkartengröße<br>Komprimierung 1 |         |
|             |                                                                  |         |

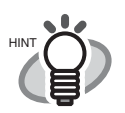

- Statt auf die im vorherigen Abschnitt gezeigte Taste zu drücken, können Sie den Scanvorgang auch durch Klicken auf das Menü [Datei] und [Aus Scan-Snap scannen] starten.
- Die Scan-Einstellungen für CardMinder sind dieselben wie die von ScanSnap. Informationen zu diesen Einstellungen finden Sie im ScanSnap fi-5110EOX Bedienungshandbuch.
- Der Scanvorgang kann auch durch Klicken im Hauptfenster von CardMinder gestartet werden. In diesem Fall werden unabhängig von den Einstellungen in ScanSnap die folgenden Einstellungen angewendet:

Farbmodus: Farbe

Komprimierung:

Diese Scanmethode ist vorteilhaft, wenn ScanSnap für andere Vorlagen als Visitenkarten konfiguriert wurde.

<Vorgang>

1. Wählen Sle aus dem [Start] Menü auf dem Desktop [Programme], [Card-Minder V2.0] und [CardMinder V2.0].

⇒Das Hauptfenster von CardMinder wird angezeigt.

- 2. Legen Sie die Visitenkarte wie in Schritt 3 beschrieben ein.
- 3. Klicken Sie in der Symbolleiste auf das Symbol
  - $\Rightarrow$  Der Duplex-Scanvorgang wird gestartet.

1

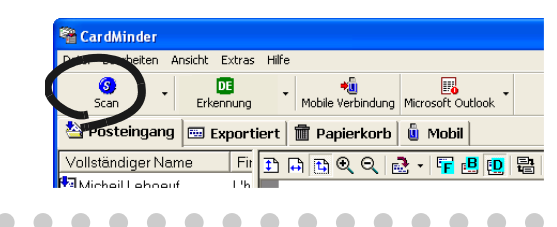

Nach dem Scannen wird das Hauptfenster [Posteingang] angezeigt. Klicken Sie in 6. der Datenlistenübersicht auf eine Visitenkarte und überprüfen Sie das Ergebnis der Erkennung der Vorderseite.

Geben Sie hier Ihre Korrekturen der erkannten Daten ein (siehe Kapitel 5).

| SardMinder                                                                                                 |                                                                                                    |                                        |
|----------------------------------------------------------------------------------------------------|----------------------------------------------------------------------------------------------------|----------------------------------------|
| Datei Bearbeiten Ansicht Extras                                                                            | ∐ilfe                                                                                                    |                                        |
| Scan Erkennung                                                                                             | • Mobile Verbindung CSV(Ex                                                                                      | cel)                                   |
| 🆄 Posteingang 🖾 Exporti                                                                                    | ert 🗊 Papierkorb 🧯 Mo                                                                                           | bil                                    |
| Vollständiger Name Fir                                                                                     | मे 🖪 🔍 🗟 - 🖷                                                                                                    |                                        |
| Kincheil Leboeuf L'h     Kose Lopez Pe     KMaria Rossi An     KHoward Brown Ab     Rengineering Dept. Pfu | Al<br>Howard Brown<br>Project Manager,<br>124 Function Aven<br>Telephone (VO) 000<br>E-mail: Nervowe@alocid.com | rderseite                              |
|                                                                                                    | Vollständiger Name                                                                                              | Howard Brown                           |
|                                                                                                    | Firma                                                                                                    | Abcd Limited                           |
|                                                                                                    | Telefonnummer                                                                                                   | 987654-1111                            |
| < >                                                                                                    | E-Mail                                                                                                    | hbrown@abcd.com                        |
|                                                                                                    |                                                                                                    | Getroffene Auswahl: 1 5 / 6 Blätter // |
| Datenliste                                                                                                 | enübersicht                                                                                                    | Erkannte Daten                         |

In diesem Beispiel werden beide Seiten gezeigt (siehe Abschnitt 1.4). Sie können den Anzeigemodus ändern, indem Sie in der Menüleiste auf [Ansicht] und im Untermenü auf Duplex-Bild anzeigen klicken. Wenn Sie im Einstellungsfenster die Spalte [Visitenkartendaten automatisch exportieren] markieren, können Sie die Daten automatisch ohne Bestätigung des Erkennungsergebnisses exportieren (siehe Abschnitt 6.1). Diese Einstellung wird allerdings nicht empfohlen, da es leicht passieren kann, dass auf diese Weise ein falscher Name bzw. Firmenname in Ihre Datenbank gelangt. . . . 

Wählen Sie die zu exportierenden Daten aus.

Sie können der Auswahl weitere Objekte hinzufügen, indem Sie bei gedrückter Umschalt- oder Strg-Taste auf das betreffende Objekt klicken.

8. Das folgende Beispiel beschreibt diesen Vorgang bei Verwendung von Microsoft Outlook. Klicken Sie in der Symbolleiste auf das Symbol [Microsoft Outlook].

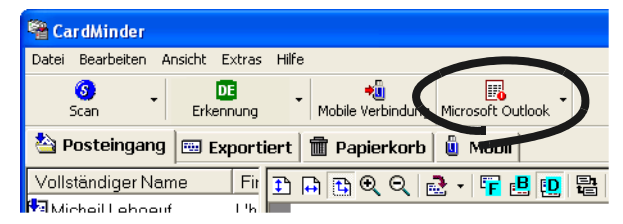

⇒ Die in Schritt 7 ausgewählten Daten werden zu Microsoft Outlook exportiert. Die Daten werden von der Registerkarte [Posteingang] gelöscht und der Registerkarte [Exportiert] hinzugefügt.

Sie können den erfolgten Export überprüfen, indem Sie Microsoft Outlook starten und den Ordner [Kontakte] öffnen.

. . . . . . . . . . . . . . . . . . . Die Daten können auch exportiert werden, indem Sie in der Menüleiste auf [Datei] und im Untermenü auf [Exportieren] klicken.

Die im [Erkannte Daten] Bereich angezeigten Daten (außer [Memo] und [Daten speichern]) werden zu der Anwendung exportiert. Siehe "6.2 Exportobjekt-Einstellungen" (Seite 44) für die Einstellung der zu exportierenden Daten.

| <u>D</u> atei <u>B</u> earbeiten <u>A</u> | nsicht <u>F</u> avoriten E <u>x</u> tras | Aktjonen ?           | -              |            |               |         |
|-------------------------------------------|------------------------------------------|----------------------|----------------|------------|---------------|---------|
| 🖭 <u>N</u> eu 🔹 🎒 🎬 🤇                     | X 🛛 👻 🔂 🔊 🔹 💱 Syr                        | chen 🐐 Org           | anisieren 🛄    |            | - 2           | •       |
| Outlook-Verknüpfung                       | Kontakte                                 |                      |                |            | At            | s-May 🕅 |
| <u>e</u> 🐴                                | Ordnerliste ×                            | Atsuko Sak           | aguchi         | Mayumi Oz  | awa           | 123     |
|                                           | 🖃 🥨 Outlook Heute - [P                   | Full Name:           | Atsuko Sakag   | Full Name: | Mayumi Ozawa  | ABC     |
| Outlook Heute                             | - 🖗 Aufgaben                             | Company:             | JDC Corporat   | Company:   | JDC Corporat  |         |
|                                           | - 🌾 Bewerbungen                          | Business:            | TEL: (03) 123  | Business:  | TEL: (03) 123 | DEF     |
|                                           | 🖉 Contacts                               | Kazuwa Sal           | auroi          |            |               | GH      |
|                                           | 🛛 🏠 Deleted Items                        | Full Name:           | Kazuva Sakurai |            |               | 11      |
| Posteingang                               | - 🖗 Entwürfe (3)                         | Company:             | 1DC Corporat   |            |               |         |
|                                           | 🕀 💮 Gelöschte Obj                        | Business:            | TEL: (03) 123  |            |               | KL      |
| <b>1</b>                                  | 👘 Gesendete Ob                           |                      |                |            |               | MN      |
| Kalender                                  | 3 Journal                                | Masami Ya            | mada           |            |               | DOD     |
|                                           | - 🧑 Kalender                             | Full Name:           | Masami Yamada  |            |               | PQR     |
| 🔍 🔍                                       | Kontakte                                 | Company:<br>Rusiposs | JDC Corporat   |            |               | TU      |
| igene Verknüpfungen                       | 🛱 💰 Notizen                              | DUSINGSS;            | TEL: (03) 123  |            |               | WX      |
| Woitoro                                   | Postausgar                               | _                    |                |            |               |         |

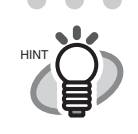

- . . . . . . . . . . . . . . . . . . .  $\bullet \bullet \bullet \bullet$ Für Microsoft® Outlook Express, ACT!<sup>TM</sup> oder GoldMine® ändert sich nur die Symbolanzeige während der Verfahren für diese Operation für jede Anwendung identisch ist.
- Klicken Sie beim Exportieren von Daten in CSV (Excel) auf das Symbol [CSV (Excel)] und geben Sie einen Dateinamen und Dateiordner an, in dem Excel die Daten speichern soll.

| Öffnen              |                    |      |      | ? 🔀             |
|---------------------|--------------------|------|------|-----------------|
| <u>S</u> uchen in:  | 📋 Eigene Dateien   | •    | ثم 🖻 |                 |
| Eigene Bild         | ler<br>poks<br>sik |      |      |                 |
| Datei <u>n</u> ame: |                    | <br> |      | 0 <u>f</u> fnen |
| Datei <u>t</u> yp:  | All Files (*.*)    | 1    | •    | Abbrechen       |

Die im "Erkannte Daten" Bereich angezeigten Daten (einschließlich [Memo] und [Datum speichern]) werden zu der Anwendung exportiert. Siehe "6.2 Exportobjekt-Einstellungen" (Seite 44) für die Einstellung der zu exportierenden Daten.

. . .

3

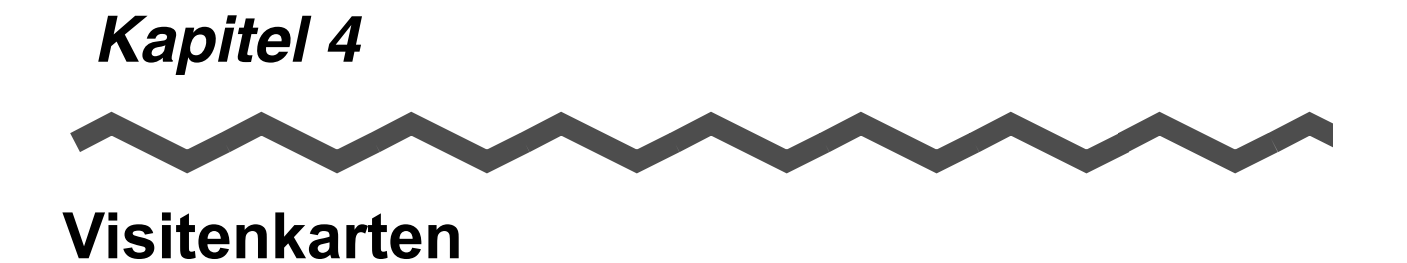

In diesem Abschnitt wird beschrieben, wie Sie Datenobjekte einer Visitenkarte suchen, löschen, wiederherstellen und extrahieren können.

| 4.1 Datensuche mit Zeichenfolge und Abkürzungstaste                          | 18 |
|------------------------------------------------------------------------------|----|
| 4.2 Löschen von Daten aus den Registerkarten [Posteingang] bzw. [Exportiert] | 19 |
| 4.3 Wiederherstellen der Daten aus dem Papierkorb                            | 20 |
| 4.4 Löschen von Daten aus der Registerkarte [Papierkorb]                     | 22 |
| 4.5 Kopieren von Bilddaten                                                   | 24 |
| 4.6 Datensuche durch Stichworteingabe                                        | 25 |
| 4.7 In Beziehung stehende Dateien an die Visitenkarten anhängen              | 26 |
| 4.8 Anzeigen von Visitenkartendaten auf anderen PCs                          | 29 |

### 4.1 Datensuche mit Zeichenfolge und Abkürzungstaste

Mit CardMinder können Sie Visitenkartendaten suchen, auch wenn sich der gewünschte Suchbegriff in einer anderen Anwendung befindet (z. B. Notepad).

1. Markieren Sie in einer der in diesem Abschnitt genannten unterstützten Anwendungen eine im Namen oder der Firmenbezeichnung enthaltene Zeichenfolge und drücken Sie die Abkürzungstaste (Alt+F3).

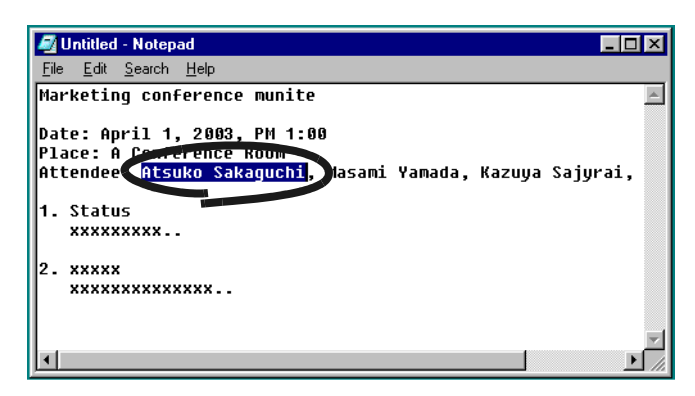

2. Drücken Sie die Abkürzungstaste (Alt+F3).

- $\Rightarrow$  CardMinder beginnt automatisch mit der Suche.
- ⇒ Das Suchfenster wird geöffnet, wenn in der CardMinder-Datenbank eine entsprechende markierte Zeichenfolge gefunden wurde.

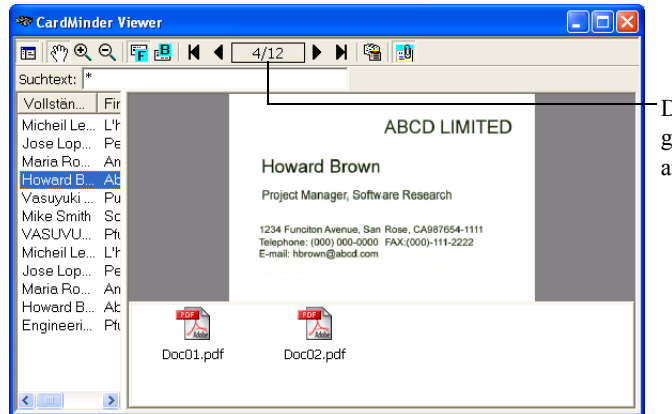

Die Anzahl der gefundenen Daten wird angezeigt.

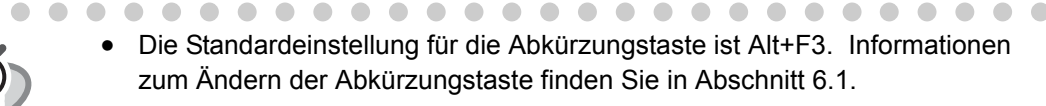

. . . . . . . . . . . . . . . . . . .

• Auch wenn die Suche fehlgeschlagen ist, wird das [Suchfenster] angezeigt (Siehe die [Aktion] Einstellung in Abschnitt 6.1). Es wird allerdings kein Bild angezeigt, da kein Suchergebnis vorhanden ist. Um die Suche fortzusetzen, können Sie unter [Suchen nach Text] ein Stichwort eingeben.

## 4.2 Löschen von Daten aus den Registerkarten [Posteingang] bzw. [Exportiert]

Im Folgenden wird beschrieben, wie Sie Daten aus den Registerkarten [Posteingang] bzw. [Exportiert] löschen. Dabei werden die Daten in den Papierkorb verschoben.

- 1. Wählen Sie die Daten in der [Posteingang] oder [Exportiert] Registerkarte.
  - CardMinder
    Datel Bearbeiten Ansicht Extras Hilfe

    Canobile Verbindung Microsoft Outlook

    Canobile Verbindung Microsoft Outlook

    Canobile Verbindung Microsoft Outlook

    Canobile Verbindung Microsoft Outlook

    Canobile Verbindung Microsoft Outlook

    Canobile Verbindung Microsoft Outlook

    Canobile Verbindung Microsoft Outlook

    Canobile Verbindung Microsoft Outlook

    Canobile Verbindung Microsoft Outlook

    Canobile Verbindung Microsoft Outlook

    Canobile Verbindung Microsoft Outlook

    Canobile Verbindung Microsoft Outlook

    Canobile Verbindung Microsoft Outlook

    Canobile Verbindung Microsoft Outlook

    Canobile Verbindung Microsoft Outlook

    Canobile Verbindung Microsoft Outlook

    Canobile Verbindung Microsoft Outlook

    Canobile Verbindung Microsoft Outlook

    Canobile Verbindung Microsoft Outlook

    Canobile Verbindung Microsoft Outlook

    Canobile Verbindung Microsoft Outlook

    Canobile Verbindung Microsoft Outlook

    Canobile Verbindung Microsoft Outlook

    Canobile Verbindung Microsoft Outlook

    Canobile Verbindung Microsoft Outlook

    Canobile Verbindung Microsoft Outlook

    Canobile Verbindung Microsoft Outlook

    Canobile Verbindung Microsoft Outlook

    Canobile Verbindung Microsoft Outlook

    Canobile Verbindung Microsoft Outlook

    Canobile Verbindung Microsoft Outlook

    Canobile Verbindung Microsoft Outlook

    Canobile Verbindung Microsoft Outlook

    Canobile Verbindung Microsoft Outlook

    Canobile Verbindung Microsoft Outlook

    Canobile Verbindung Microsoft Outlook

    Canobile Verbindung Microsoft Outlook

    Canobile Verbindung Microsoft Outlook

    Canobile Verbindung Microsoft Outlook

    Canobile Verbindung Microsoft Outlook

    Canobile Verbindung Microsoft Outlook

    Canobile Verbindung Microsoft Outlook

    Canobile Verbindung Microsoft Outlook

    Canobile Verbindung Microsoft Outlook

    Canobile Verbindung Microsoft Outlook

    Canobile Verbindung Microsoft Outlook

    Canobile Verbindung Microsoft Outlook

    Canobile Verbindung Microsoft Outlook

    Canobile Verbindung Microsoft Outlook

    Canobile Verbindung Microsoft Outlook

    Canobile Verbindung Microsoft Outlook

    Canobil
- 2. Wählen Sie die zu löschenden Daten aus.

Sie können der Auswahl weitere Objekte hinzufügen, indem Sie bei gedrückter Umschalt- oder Strg-Taste auf das betreffende Objekt klicken.

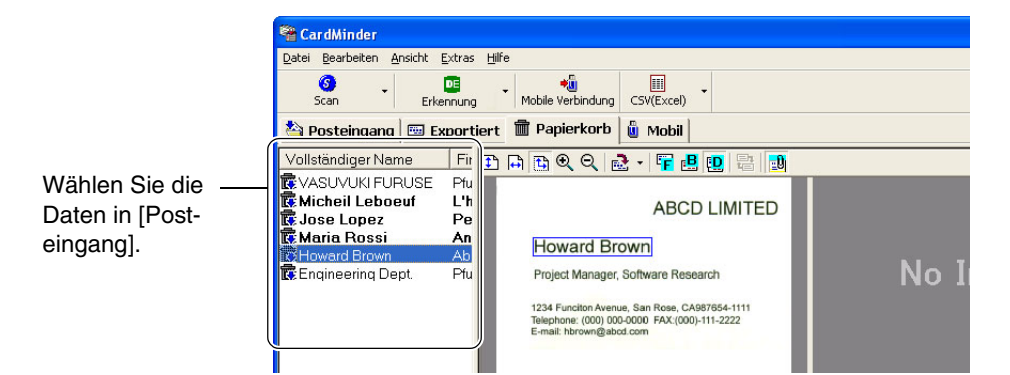

3. Klicken Sie auf [Löschen] in [Bearbeiten].

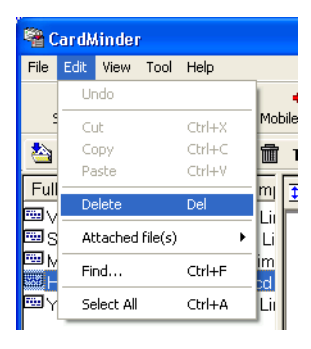

Sie können die Daten auch folgendermaßen löschen:

- Drücken Sie die [Del] Taste auf der Tastatur
- Verschieben Sie die Daten per Drag&Drop in die [Papierkorb] Registerkarte

Rechtsklicken Sie die Daten und wählen [Löschen]

⇒ Die ausgewählten Daten werden von der Registerkarte [Posteingang] bzw. [Exportiert] in die [Papierkorb] Registerkarte verschoben. Informationen zum Wiederherstellen von Daten aus dem Papierkorb finden Sie im Abschnitt 4.3.

## 4.3 Wiederherstellen der Daten aus dem Papierkorb

Im Folgenden wird beschrieben, wie Sie Daten aus dem Papierkorb wiederherstellen. Die wiederhergestellten Daten werden wieder an ihren ursprünglichen Speicherort verschoben, entweder zu [Posteingang] oder [Exportiert].

1. Öffnen Sie CardMinder bei ausgewählter Registerkarte [Papierkorb].

 $\Rightarrow$  Die gelöschten Daten werden im Fenster angezeigt.

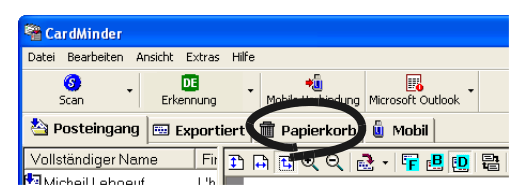

 Wählen Sie die wiederherzustellenden Daten auf der Registerkarte [Papierkorb]. Sie können der Auswahl weitere Objekte hinzufügen, indem Sie bei gedrückter Umschalt- oder Strg-Taste auf das betreffende Objekt klicken.

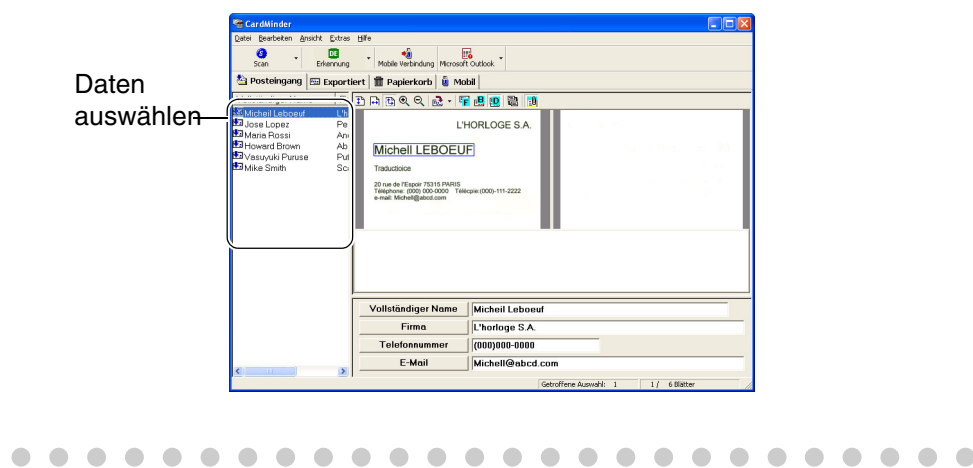

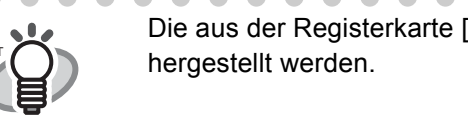

Die aus der Registerkarte [Papierkorb] gelöschten Daten können nicht wiederhergestellt werden.

3. Klicken Sie in der Menüleiste auf [Bearbeiten] und anschließend auf [Rückgängig].

| atei         | Bearbeiten  | Ansicht   | Extras | Hilfe |
|--------------|-------------|-----------|--------|-------|
|              | Rückgän     | gig       |        |       |
|              | Ausschne    | eiden     | Strg-I | -X    |
| 🆄 р          | Kopieren    |           | Strg-  | -C    |
| <u> </u>     | Einfügen    |           | Strg-  | Y     |
|              | Löschen     |           | Entf   |       |
| <b>M</b> i   | Angehän     | gte Datei | en     | ►     |
| 💽 Jo<br>🛱 Ma | Suchen      | •         | Strg+  | ۰F    |
| КНс          | Alles mar   | kieren    | Strg-  | A     |
| 😨 En         | qineering [ | Dept.     | Pfu    |       |

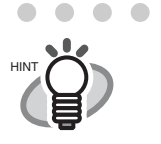

Alternativ können Sie auch die Daten wiederherstellen indem Sie diese rechtsklicken und [Wiederherstellen] aus dem Menü wählen.

⇒ Die ausgewählten Daten werden von der Registerkarte [Papierkorb] in die Registerkarten [Posteingang] bzw. [Exportiert] verschoben.

## 4.4 Löschen von Daten aus der Registerkarte [Papierkorb]

Um Daten endgültig von der [Papierkorb] Registerkarte zu löschen, folgen Sie bitte der unten angegebenen Vorgehensweise. Dabei werden die Daten endgültig gelöscht und können nicht mehr durch die im Abschnitt 4.3 beschriebene Methode wiederhergestellt werden.

#### Wählen Sie die zu löschenden Daten

1. Öffnen Sie CardMinder bei ausgewählter Registerkarte [Papierkorb].

| 📽 Ca  | ırdMinder      |         |        |       |                   |               |          |
|-------|----------------|---------|--------|-------|-------------------|---------------|----------|
| Datei | Bearbeiten     | Ansicht | Extras | Hilfe |                   |               |          |
|       | ان روپ<br>Scan | Erke    | DE     | •     | Mobile Verbindung | Microsoft Out | ook 🕇    |
| 🖄 F   | Posteingar     | g 🔤 E   | xporti |       | Papierkorb        | 🗴 Mobil       |          |
| Volls | ständiger N    | ame     | Fit    | 1     |                   | 🧟 + 투 🔒       | <b>D</b> |

2. Wählen Sie die zu löschenden Daten aus. Sie können der Auswahl weitere Objekte hinzufügen, indem Sie bei gedrückter Umschalt- oder Strg-Taste auf das betreffende Objekt klicken.

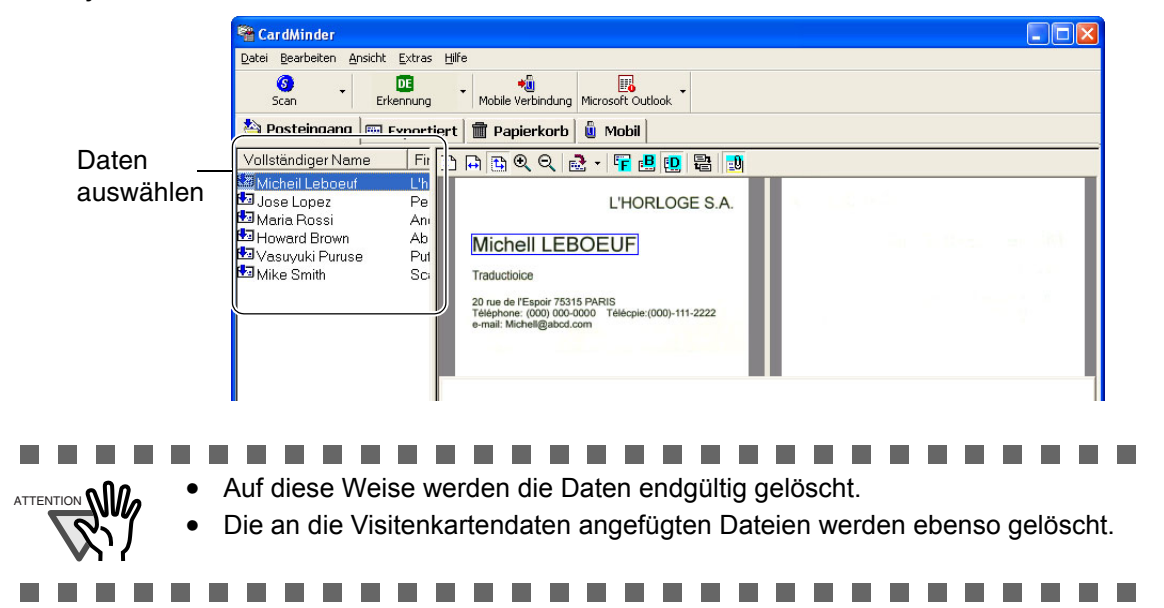

3. Drücken Sie die [Del] Taste oder wählen Sie [Löschen] unter [Bearbeiten] in der Menüleiste.

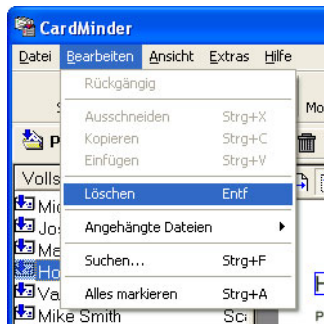

⇒ Alle Daten der Registerkarte [Papierkorb] werden aus der CardMinder-Datenbank gelöscht.

### [Papierkorb] leeren

1. Starten Sie CardMinder und wählen die [Papierkorb] Registerkarte.

| 🐴 Ca  | rdMinder    |         |         |          |                   |                          |              |
|-------|-------------|---------|---------|----------|-------------------|--------------------------|--------------|
| Datei | Bearbeiten  | Ansicht | Extras  | Hilfe    |                   |                          |              |
|       | 🕥 ,         | Erke    | DE      | •        | Mobile Verbindung | III<br>Microsoft Outlook | -            |
| 🐴 F   | osteingan   | g 🔤 E   | xportie |          | Papierkorb        | Mobil                    |              |
| Volls | ständiger N | ame     | Fir     | <b>1</b> | षे प प            | 2 - 👎 🖪 🛛                | <b>D</b>   1 |

2. Wählen Sie [Papierkorb leeren] aus dem [Datei] Menü.

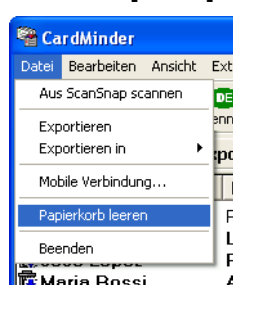

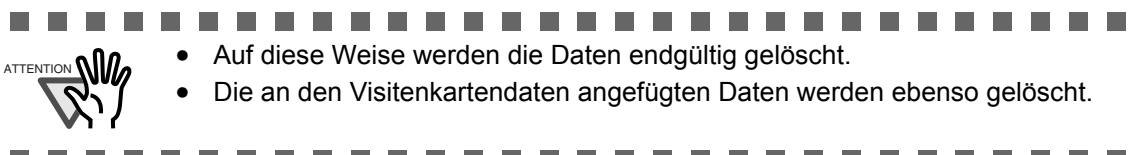

⇒ Alle Daten der Registerkarte [Papierkorb] werden aus der CardMinder-Datenbank gelöscht.

Visitenkarten

• •

## 4.5 Kopieren von Bilddaten

Im Folgenden wird beschrieben, wie Sie Bilddaten einer Visitenkarte kopieren und diese Ihren E-Mails als Anlage hinzufügen können.

1. Wählen Sie die zu kopierenden Daten aus der Datenliste.

 . . . . .

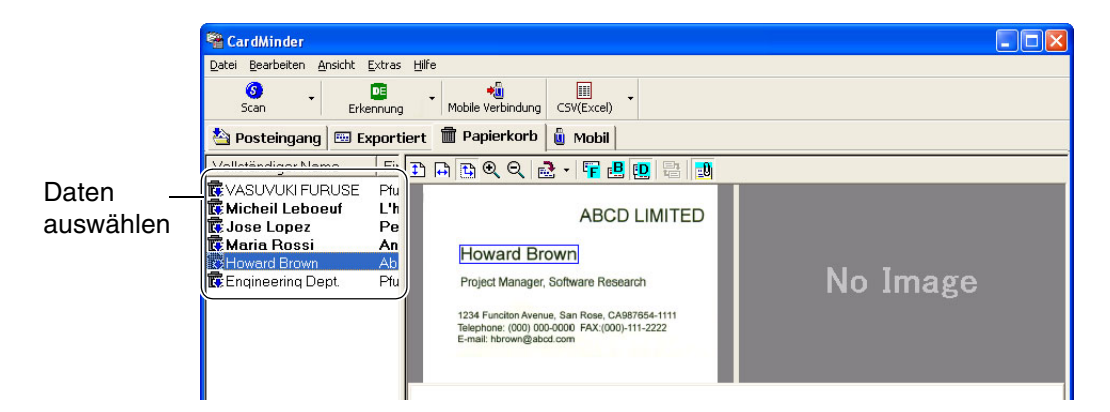

2. Ziehen Sie ein Visitenkartenbild aus der Bildansicht in einen beliebigen Ordner oder auf dem Desktop.

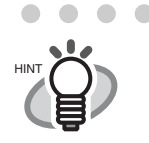

 Wenn beide Seiten der Karte angezeigt werden, kann in einem Schritt nur jeweils eine Seite gezogen werden.

| 🖀 CardMinder                                                                                                    |                                                                                                    |                   |
|----------------------------------------------------------------------------------------------------|----------------------------------------------------------------------------------------------------|-------------------|
| Datei Bearbeten Anskht Extras                                                                                                    | Hife<br>Mobile Verbindung CSV(Exc<br>tiert III Papierkorb II) Mol                                                                                | 20                |
| Controbeil Leboeuf L'h<br>Conse Lopez Pe<br>Conservations An<br>Controber An<br>Controber An<br>Co | ARE<br>Floward Brown<br>Project Manager, Software I<br>1234 Function Avenue, San Ros<br>Teleptone: (000) 000-0000 FAX<br>E-mail: hbrown@abod.com | Research No Image |
|                                                                                                    | Vollständiger Name                                                                                                    | Howard Brown      |
|                                                                                                    |                                                                                                    | Abod United       |
|                                                                                                    | - Firma                                                                                                    |                   |

 $\Rightarrow$  An der Stelle an der Sie das Visitenkartenbild ablegen, wird ein neues Symbol erstellt.

3. Mit Hilfe eines E-Mail-Programmes Ihrer Wahl können Sie nun die Bilddatei(en) Ihren E-Mails als Anlage hinzufügen.

## 4.6 Datensuche durch Stichworteingabe

Sie können Daten mit Hilfe von Suchbegriffen und Schlüsselwärtern wie folgt suchen: Öffnen Sie CardMinder und wählen [Suchen] in Menüleiste unter [Bearbeiten].

| 📽 CardMinder  |                    |            |                |          |  |  |  |
|---------------|--------------------|------------|----------------|----------|--|--|--|
| <u>D</u> atei | <u>B</u> earbeiten | Ansicht    | <u>E</u> xtras | Hilfe    |  |  |  |
|               | Rückgän            | gig        |                |          |  |  |  |
| -             | Ausschne           | eiden      | Strg+          | x        |  |  |  |
| 🐴 Р           | Kopieren           |            | Strg+          | < 🖷      |  |  |  |
|               | Einfügen           |            | Strg+          | v E      |  |  |  |
| Volls         | Löschen            |            | Entf           | +        |  |  |  |
| Jo:           | Angehän            | gte Dateie | en             | <u>→</u> |  |  |  |
| Me Me         | Suchen             |            | Strg+          | F        |  |  |  |
| 🛂 Va          | Alles mar          | kieren     | Strg+          | A        |  |  |  |
| 🎦 Mik         | ke Smith Sci       |            |                |          |  |  |  |

4. Der [Suchen] Dialog wird angezeigt. Geben Sie in [Suchen nach] einen Namen oder Firmennamen ein und klicken dann auf [Suchen].

| Suchen                |                   | $\mathbf{X}$  |
|-----------------------|-------------------|---------------|
| Su <u>c</u> hen nach: | *                 | Suchen        |
|                       | Richtung          | Abbrechen     |
|                       | C Zurück · Weiter | <u>H</u> ilfe |

⇒ Die gesuchten Visitenkartendaten werden im Hauptfenster angezeigt. Bei einer ergebnislosen Suche wird auf dem Bildschirm die Meldung [Suche beendet] angezeigt. Das Dialogfeld [Suchen] bleibt für eine weitere Suche eingeblendet.

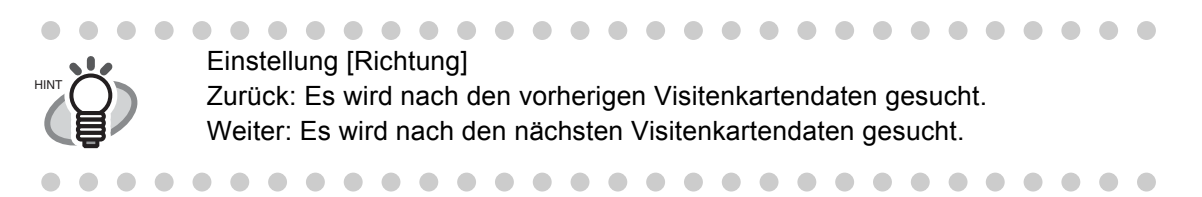

#### 4.7 In Beziehung stehende Dateien an die Visitenkarten anhängen

Sie können mit CardMinder Dateien an Visitenlartendaten anhängen. Markieren Sie zum Beispiel eine Visitenkarte durch das Anhängen von Photos oder Profilen.

Scannen und Exportieren von Visitenkartendaten

1. Wählen Sie die Visitenkartendaten, an welche Sie Dateien anhängen möchten.

|           | SardMinder                                                                   |           |
|-----------|------------------------------------------------------------------------------|-----------|
|           | Datei Bearbeiten Ansicht Extras Hilfe                                        |           |
|           | Scan Erkennung Mobie Verbindung Microsoft Outlook                            |           |
|           | 🆄 Posteingang 🖾 Exportiert 🖬 Papierkorb 🛍 Mobil                              |           |
| Daton     | Vollständiger Name Fir 🗈 🛱 🔍 🔍 🗟 + 🚏 🛃 🔛 😫                                   |           |
| Dateri    | Se Micheil Leboeuf L'h<br>Su Jose Lopez Pe L'HORLOGE S.A.                    |           |
| auswanien | B⊒ Maria Rossi Ani<br>B⊒ Howard Brown Ab Maria III E BOOELLE                 |           |
|           |                                                                              |           |
|           | Ifaductioce     20 me de /Escrit 7515 PARIS                                  |           |
|           | Téléphone (000) 000-0000 Télécpie (000)-111-2222<br>e-mail: Micheli@abod.com |           |
|           |                                                                              |           |
|           | Anlagenansicht                                                               |           |
|           |                                                                              |           |
|           |                                                                              |           |
| 11        |                                                                              |           |
|           | Wenn die Anlagenansicht nicht angezeigt wird, klicken Sie auf d              | as 🔛 Sym- |
| (首)       | bol.                                                                         |           |
| <b>T</b>  |                                                                              |           |
|           |                                                                              |           |

2. Wählen Sie [Bearbeiten] - [Angehängte Dateien] - [Hinzufügen] oder rechtsklicken Sie auf die Anlagenansicht und wählen Sie [Hinzufügen].

| 🐴 Ca  | rdMinder    |            |          |                       |    |                    | and the second second |
|-------|-------------|------------|----------|-----------------------|----|--------------------|-----------------------|
| Datei | Bearbeiten  | Ansicht    | Extras H | lfe                   |    |                    |                       |
|       | Rückgäng    | ig         |          | +0                    |    | Hinzufügen         |                       |
| -     | Ausschne    | iden       | Strg+X   | Mobile Verbindung CSV | (  |                    |                       |
| 🖄 Р   | Kopieren    |            | Strg+C   | 🛅 Papierkorb 📋 🖞      | v  | Löschen            |                       |
|       | Einfügen    |            | Strg+V   |                       | or | Namen andern       | -                     |
| Volls | Löschen     |            | Entf     | - 🔒 🔁 🍳 🔍 🛃 📲         |    | Eigenschaften      |                       |
| Ē€VA  |             |            | La rea   |                       | _  | Vollstandiger Name | Howard Brown          |
| 📴 Mi  | Angehäng    | gte Dateie | en       | Hinzufügen            |    | Firme              | Abod Limitod          |
| 📴 Jo  | Suchen      |            | Strg+F   | Löschen               |    |                    |                       |
| Με    |             |            |          | Namen ändern          | ]  | Telefonnummer      | 987654-1111           |
| E Ho  | Alles mark  | deren      | Strg+A   | f                     | 1  |                    | 1)                    |
| 🕼 En  | qineerinq C | )ept.      | Pfu      | Eigenschaften w       | 12 |                    |                       |

 $\Rightarrow$  Das [Öffnen] Fenster wird angezeigt.

н

ľ

3. Wählen Sie die als Anlage hinzuzufügende Datei und klicken dann auf die [Öffnen] Taste.

| Öffnen             |                  |       | ? 🛛       |
|--------------------|------------------|-------|-----------|
| <u>S</u> uchen in: | 🕒 Eigene Dateien | . + € | -10 10    |
| 📇 Eigene Bild      | ler              |       |           |
| Eigene eBo         | ooks             |       |           |
| 📑 Eigene Mu        | sik              |       |           |
|                    |                  |       |           |
|                    |                  |       |           |
|                    |                  |       |           |
| Dateiname:         |                  |       | Ŭffnen    |
| b atolijamo.       |                  |       | Ginon     |
| Datei <u>t</u> yp: | All Files (*.*)  | •     | Abbrechen |

 $\Rightarrow$  Die ausgewählte Datei wird in der Anlagenansicht angezeigt.

| SardMinder 🗧 📲 CardMinder                                                                                                    |                                                                                                    |
|----------------------------------------------------------------------------------------------------|----------------------------------------------------------------------------------------------------|
| Datei Bearbeiten Ansicht Extras Hilfe                                                                                                    |                                                                                                    |
| Scan Erkennung Mobile Verbind                                                                                                    | idung CSV(Excel)                                                                                                    |
| 🖄 Posteingang 🔤 Exportiert 🕅 Papierko                                                                                                    | orb 🗓 Mobil                                                                                                    |
| Vollständiger Name 🛛 Fir 🔁 🖨 🔁 🍭 G                                                                                                    | 2 🗟 - ፑ 😃 🖳 😫 🔝                                                                                                    |
| Micheil Leboeuf     L'h     Jose Lopez     Pe     Maria Rossi     An     Ab     Mike Srown     Ab     Mike Smith     Sc     Sc | ABCD LIMITED<br>Brown<br>ager, Software Research<br>Arenue, San Rese, CA987654-1111<br>sp 000-0000 FAX (000)-111-2222<br>@detd.com |
| Vollständig                                                                                                    | er Name Howard Brown                                                                                                    |
| Firm                                                                                                    | a Abcd Limited                                                                                                    |
| Telefonnu                                                                                                    | ummer (000)000-0000                                                                                                    |
| E-Me                                                                                                    | ail hbrown@abcd.com                                                                                                    |
|                                                                                                    | Getroffene Auswahl: 1 4 / 6 Blätter //                                                                                             |

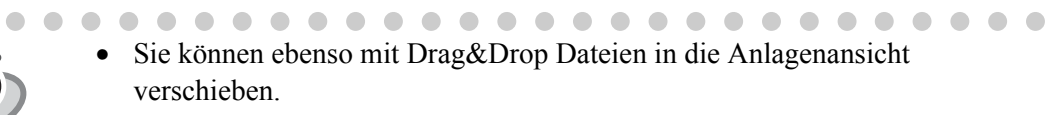

• Maximal 100 angefügte Dateien können registriert werden.

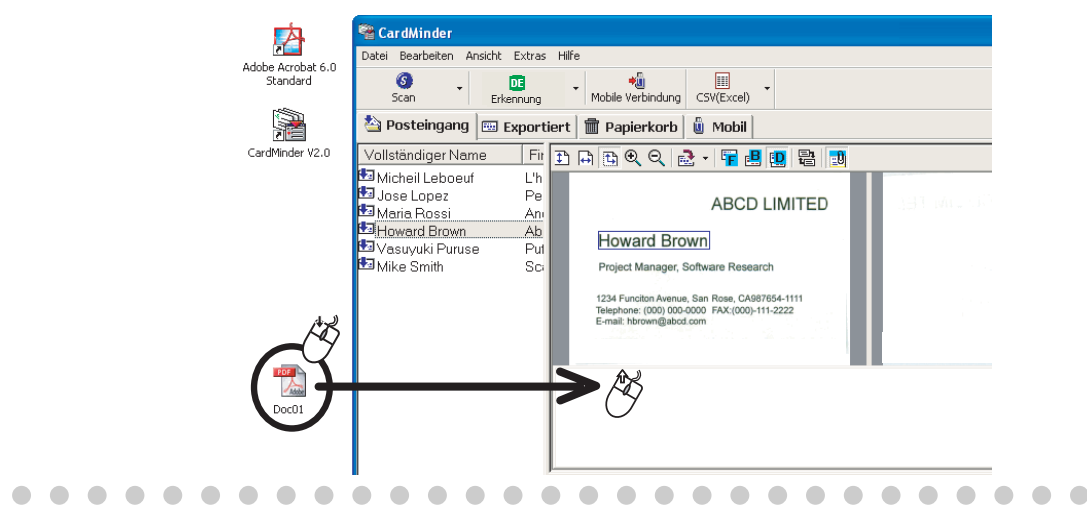

### Öffnen einer angehängten Datei

Klicken Sie in der Anzeigenansicht auf das Symbol der angehängten Datei.

| E-mail: norown@abco.com |              |
|-------------------------|--------------|
| Doc01.pdf               |              |
| Vollständiger Name      | Howard Brown |
| Firma                   | Abcd Limited |

⇒ Die entspreechende Anwendung zur Anzeige der Datei startet automatisch und die Datei wird geöffnet.

#### Löschen einer angehängten Datei

- 1. Wählen Sie in der Anlagenansicht die zu löschende Datei.
- 2. Wählen Sie [Bearbeiten] [Angehängte Dateien] [Löschen] aus der Menüleiste oder rechtsklicken Sie die Anlagenanischt und wählen [Löschen].

 $\Rightarrow$  Die angehängte Datei wird von der Anlagenansicht gelöscht.

### 4.8 Anzeigen von Visitenkartendaten auf anderen PCs

Sie können Visitenkartendaten und die Anwendung zu deren Ansicht zu tragbaren Datenträgern kopieren und diese Daten dann auf anderen PCs bearbeiten. Folgendes beschreibt das Kopieren von Visitenkartendaten auf tragbare Datenträgern.

#### Daten auswählen

1. Wählen Sie die Daten in der [Posteingang] oder [Exportiert] Registerkarte.

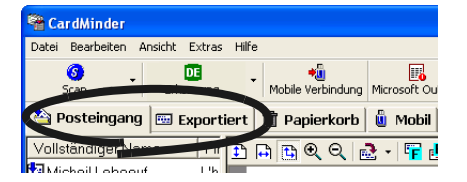

#### 2. Daten auswählen

Sie können der Auswahl weitere Objekte hinzufügen, indem Sie bei gedrückter Umschalt- oder Strg-Taste auf das betreffende Objekt klicken.

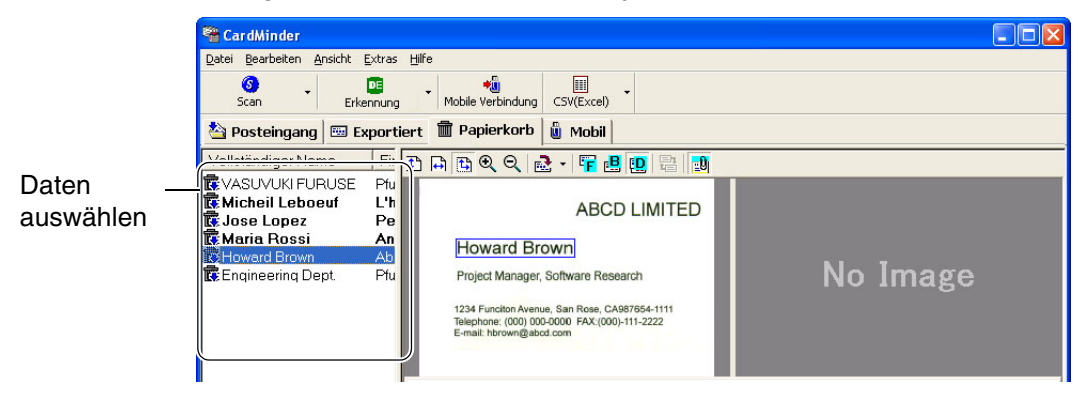

3. Verschieben Sie die Daten per drag&drop in die [Mobil] Registerkarte.

| CardMinder                                                                                                    |                                                                                                    |                                             |
|----------------------------------------------------------------------------------------------------|----------------------------------------------------------------------------------------------------|---------------------------------------------|
| 2atei Bearbeiten Ansicht Extras E<br>Scan Erkennung                                                                                                    | Sife<br>Mobile Verbindung CSV(Ex                                                                                                    | cel) v                                      |
| 🆄 Posteingang 🔤 Exportier                                                                                                    | t 🗊 Papierkorb 🧯 Mo                                                                                                    | bil                                         |
| Vollständiger Name Fir 🚦                                                                                                    | ) 🖪 🖪 🔍 🏈 🖉                                                                                                    |                                             |
| a VASUVUKI FURUSE Hu<br>Micheil Leboeuf L'h<br>2 Jose Lopez Pe<br>3 Maria Rossi An<br>3 Maria Rossi An | Al<br>Individual Brown<br>Project Manager, Schware<br>1264 Funders Avenue, San Ro<br>Teleptore: (00) 003-000 FA<br>E-mail Romen@ileot.com | Research No Image                           |
| -                                                                                                    | Vollständiger Name<br>Firma<br>Telefonnummer                                                                                              | Howard Brown<br>Abcd Limited<br>987654-1111 |
|                                                                                                    | E-Mail                                                                                                    | hbrown@abcd.com                             |

Befinden sich die zu kopierenden Daten in der [Posteingang] oder [Exportiert] Registerkarte, kopieren Sie diese zu einem tragbaren Datenträger.
Wenn Sie das Symbol der Daten mit der Maus verschieben, wird diese in die [Mobil] Registerkarte kopiert. Die ursprünglichen Daten bleiben erhalten.

#### Exportieren von Visitenkartendaten in eine bestimmte Anwendung.

1. Starten Sie CardMinder und wählen die [Mobil] Registerkarte.

| 📽 Ca  | rdMinder   |         |              |       |                   |           |            |
|-------|------------|---------|--------------|-------|-------------------|-----------|------------|
| Datei | Bearbeiten | Ansicht | Extras       | Hilfe |                   |           |            |
|       | Scan       | • Erk   | DE<br>ennung | -     | Mobile Verbindung |           | < <b>-</b> |
| 🐴 Р   | osteingar  | ng 🖭 I  | Exporti      | ert   | 🖬 Papierko b      | 🗓 Mobil   | )          |
| Volls | tändiger N | lame    | Fit          | 1     | ) <b>B</b> Q Q    | 2 - F 🔒 🤅 | D =        |

- 2. Schließen Sie den tragbaren Datenträger an Ihren PC an.
  - Tragbare Datenträger sind Media, auf denen Daten kopiert werden können und die an Ihren PC angeschlossen und einfach getrennt werden können. Magneto-Optic Disks, Flash Memory Geräte (für USB-Schnittstellen, etc.) können verwendet werden.
    - (\* CD-R/RW, DVD-R/RW können nicht verwendet werden.)

 Tragbare Datenträger mit einer Kapazität von 64MB sind empfohlen. (Wenigstens 8 MB Speicher sind notwendig für die Daten einer Visitenkarte und der Anwendung zu deren Anzeige.)

• Disketten haben nicht genügend Speicherplatz für diese Funktion.

- 3. Wählen Sie [Datei] [Mobile Verbindung] oder klicken Sie auf das [Mobile Verbindung] Symbol.

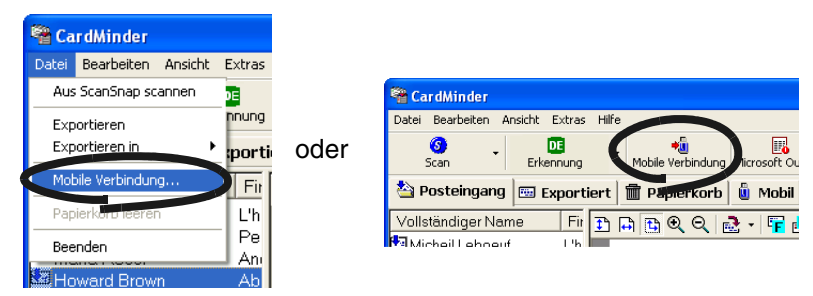

 $\Rightarrow$  Das [Mobile Verbindung Einstellung] Fenster wird angezeigt.

4. Konfigurieren Sie die Einstellungen im [Mobile Link Einstellung] Fenster.

| Mobile Link Einstellu  | ng              |            |                  |         |                            |
|------------------------|-----------------|------------|------------------|---------|----------------------------|
| Zieldaten:             | Mobil           | •          | Datenanzahl:     | 6       |                            |
|                        |                 |            | Datenvolumen:    | Х.ХХ МВ | Freien Speicher überprüfen |
| Laufwerk:              | (0:)            | •          | Freier Speicher: | 115 MB  |                            |
| Zu übertragende Daten: | 🔽 Bilddaten eir | nschließen |                  |         |                            |
|                        | Ubertragen      | Abbrechen  | Hilfe            |         |                            |

#### Zieldaten:

Wählen Sie die Daten aus der [Posteingang], [Exportiert] oder [Mobil] Registerkarte (je nachdem in welcher Registerkarte sich die Daten befinden). Alle Visitenkartendaten in der ausgewählten Registerkarte werden zu dem tragbaren Datenträger (im unteren Menü bestimmt) kopiert. Wählen Sie [Mobil] wenn Sie Daten von der [Mobil] Registerkarte kopieren.

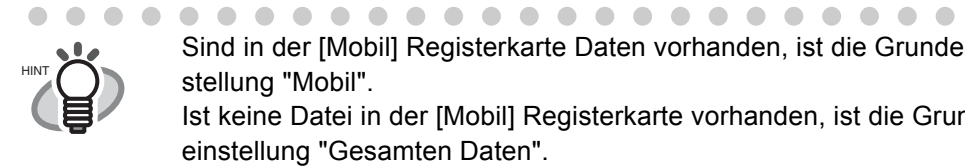

Sind in der [Mobil] Registerkarte Daten vorhanden, ist die Grundeinstellung "Mobil". Ist keine Datei in der [Mobil] Registerkarte vorhanden, ist die Grundeinstellung "Gesamten Daten".

#### Laufwerk:

Wählen Sie das Laufwerk, zu dem die ausgewählten Daten kopiert werden sollen. Klicken Sie auf die [♥] Taste und wählen das entsprechende Medium aus der Liste.

. . . . . . . . . . . . . . .

#### Zu übertragende Daten:

Bestimmen Sie ob auch die Grafikdaten der Visitenkarten kopiert werden sollen oder nicht.

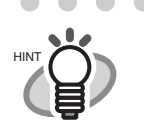

 Die Dateigröße wird größer wenn auch die Grafikdaten von Visitenkarten kopiert werden. Wenn auf dem tragbaren Datenträger nicht ausreichend Speicherplatz zur Verfügung steht, entfernen Sie die Markierung vom [Bilddaten einschießen] Kontrollkästchen.

Die mit den Visitenkarten verbundenen Daten werden kopiert.

#### Datenanzahl:

Zeigt die Anzahl der ausgewählten Visitenkarten an.

#### Datenvolumen:

Zeigt die Größe der momentan ausgewählten Visitenkartendaten an.

[Freien Speicher überprüfen] Taste:

Die Dateigröße der ausgewählten Visitenkarte wird errechnet und in "Datenvolumen" angezeigt.

Freier Speicher:

Zeigt den freien Speicherplatz des tragbaren Datenträgers im ausgewählten Laufwerk an.

- 5. Klicken Sie auf die [Übertragen] Taste.
   ⇒ Das Kopieren der ausgewählten Visitenkartendaten beginnt.
- 6. Wenn der Kopiervorgang abgeschlossen ist, klicken Sie auf die [OK] Taste.
- 7. Entfernen Sie den tragbaren Datenträger von Ihrem PC.

#### Nutzen von Visitenkartendaten auf tragbaren Datenträgern

- 1. Schließen Sie den tragbaren Datenträger an Ihren PC an.
- 2. Wählen Sie [Arbeitsplatz] aus dem [Start] Menü.
- 3. Wählen Sie den tragbaren Datenträger.
- 4. Doppelklicken Sie auf das [BizCardViewer.exe] Symbol.
   ⇒ Das [CardMinder Mobile Viewer] Fenster wird angezeigt.

Symbolleiste Zeigt die Tasten für das Anpassen der Bildansicht an.

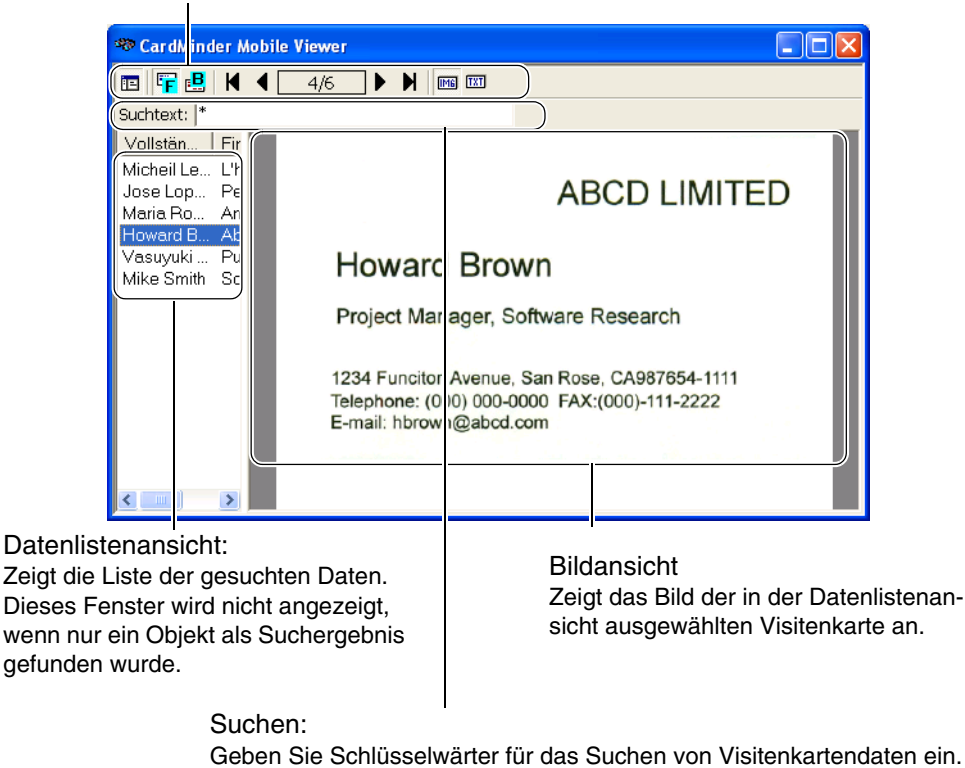

| Symbol / Anzeige Funktion |     | Funktion                                                                                                    |
|---------------------------|-----|----------------------------------------------------------------------------------------------------|
|                           | ie  | Zeigt oder versteckt die Datenistenansicht.                                                                             |
|                           | F   | Zeigt das Bild der Vorderseite an.                                                                                      |
|                           | B   | Zeigt das Bild der Rückseite an. Wenn auf der Rückseite kein Bild vorhanden ist, wird [No Image] (Kein Bild) angezeigt. |
|                           | •   | Die vorherige Visitenkarte wird angezeigt.                                                                              |
| Symbolleiste              |     | Die nächste Visitenkarte wird angezeigt.                                                                                |
|                           | K   | Zeigt die ersten Visitenkartendaten an.                                                                                 |
|                           | M   | Zeigt die letzten Visitenkartendaten an.                                                                                |
|                           | IME | Zeigt die letzten Visitenkartendaten an. Diese Taste steht nur zur Verfügung, wenn Grafikdaten kopiert werden.          |
|                           | TXT | Zeigt die Zeichendaten von Visitenkarten an.                                                                            |

5. Geben Sie Schlüsselwärter in [Suchtext:] ein um um das Suchen von Visitenkarten zu starten.

 $\Rightarrow$  Die Visitenkartendaten werden als Suchergebnisse angezeigt.

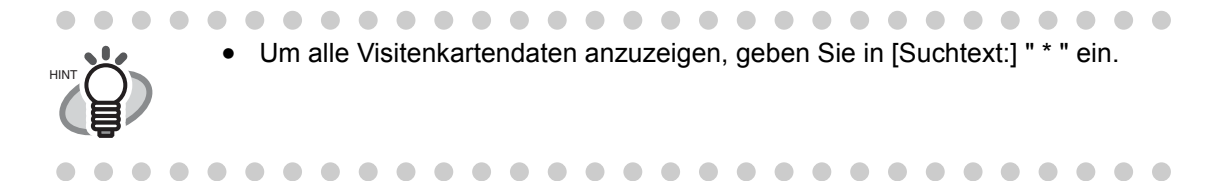

#### Daten von tragbaren Datenträgern löschen

- 1. Schließen Sie den tragbaren Datenträger an Ihren PC an.
- 2. Wählen Sie [Arbeitsplatz] aus dem [Start] Menü.
- 3. Wählen Sie den tragbaren Datenträger.
- 4. Löschen Sie folgende Dateien und Ordner: Dateien: BizCardViewer.exe, autorun.inf Ordner: [BizCardViewer] Ordner

Visitenkarten

## Kapitel 5

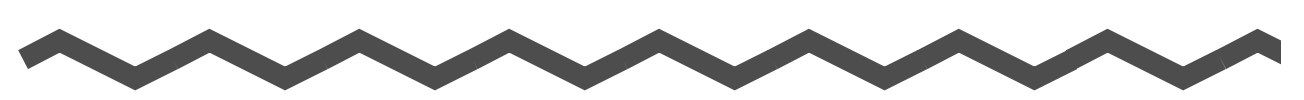

## **Zeichenerkennung und Korrektion**

Da eine einwandfreie Zeichenerkennung nicht in allen Fällen möglich ist, sollten Sie die Ergebnisse überprüfen und ggf. korrigieren. In diesem Abschnitt wird beschrieben, wie Sie die Ergebnisse der Erkennung korrigieren können.

#### Folgendes sollten Sie vor der Datenkorrektur beachten:

- Falls die Zeichen auf der Vorderseite nicht korrekt ausgerichtet sind, korrigieren Sie die Ausrichtung durch Klicken auf 🛃 (siehe Abschnitt 1.4) Versuchen Sie es erneut.
- Befinden sich Photos oder Logos sehr dicht an Zeichen, aknn dies zu Fehlerkennungen führen. Schließen Sie in diesem Fall den Bildbereich mit Hilfe der Rechteckauswahl von der Erkennung aus (siehe Abschnitt 5.3 bzw. 5.4) und führen Sie den Erkennungsvorgang erneut aus.
- Wenn auch dies kein zufriedenstellendes Resultat bringt, geben Sie die korrekten Zeichen von Hand ein.

| <ul> <li>Das zu erkennende Objekt kann geändert werden (siehe Abschnitt 6.2.)</li> <li>Eine zufriedenstellende Optische-Zeichen-Erkennung (OCR) ist von folgenden Eigenschaften abhängig: <ol> <li>Der Position des Textes auf der Visitenkarte.</li> <li>Der im Text verwendeten Schriftgröße.</li> <li>Der benutzten Schriftart.</li> <li>Dem Zustand der Visitenkarte</li> <li>Andere Faktoren die Einfluss auf diese Funktion nehemen können.</li> </ol> </li> </ul> |
|----------------------------------------------------------------------------------------------------|
| 5.1 Sprachauswahl                                                                                                    |
| 5.2 Gleichzeitige Erkennung aller Zeichen                                                                                                    |
| 5.3 Erkennung mit Hilfe der Rechteckauswahl                                                                                                    |
| 5.4 Stichworterkennung mit Hilfe der Rechteckauswahl                                                                                                    |
| 5.5 Datenkorrektur durch manuelle Eingabe                                                                                                    |

#### 5.1 Sprachauswahl

Die Zeichenerkennungsfunktion von CardMinder unterstützt Englisch, Deutsch, Französisch, Italienisch und Spanisch.

Wenn Sie eine Sprache manuell auswählen, führen Sie dies bitte vor dem Scannen der Visitenkarten wie folgt beschrieben aus.

1. Wählen Sie [Extras] - [Erkennungssprache] oder benutzen Sie das [Erkennungs] Symbol.

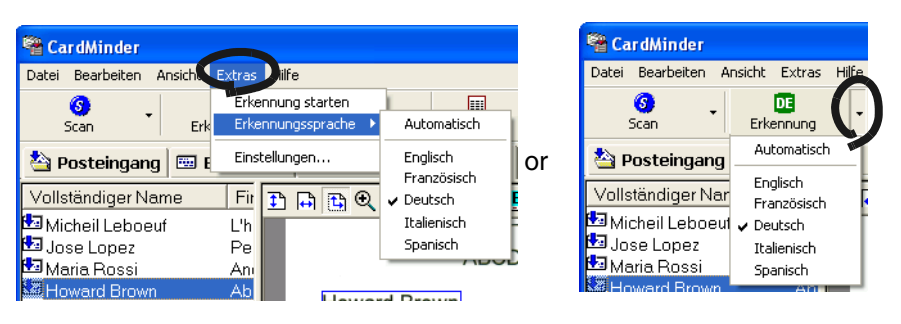

2. Wählen Sie eine Sprache aus dem folgenden Fenster.

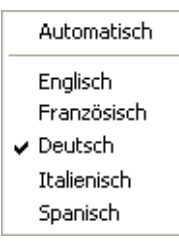

=Die auasgewählte Sprache wird markiert und die Einstellung wird für die Erkennung übernommen.

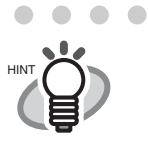

 • • Wenn Sie "Automatisch" wählen, erkennt CardMinder automatisch die Sprache der gescannten Visitenkarte und wählt dementsprechend die richtige Sprache für die Erkennung aus.

• •

## 5.2 Gleichzeitige Erkennung aller Zeichen

Die Daten der Registerkarten [Posteingang] und [Exportiert] können auf dieselbe Weise korrigiert werden. Die Korrektion von Daten aus dem [Posteingang] wird im folgenden beschrieben.

1. Wählen Sie die zu erkennenden Daten auf der Registerkarte [Posteingang].

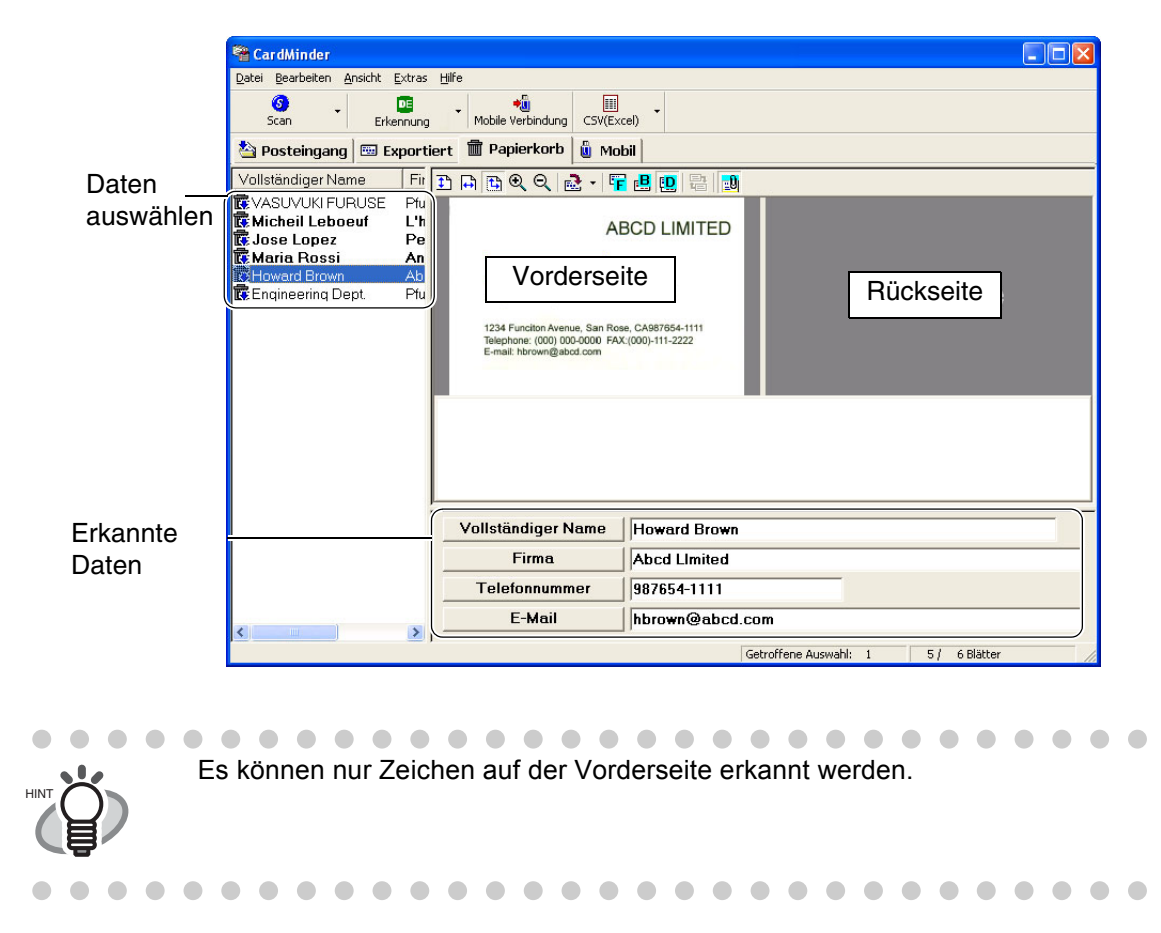

2. Klicken Sie in der Symbolleiste auf das Symbol [Microsoft Outlook].

| 📲 Ca   | dMinder      |                 |       |                          |                   |   |
|--------|--------------|-----------------|-------|--------------------------|-------------------|---|
| Datei  | Bearbeiten A | nsicht Extras   | Hilfe |                          |                   |   |
| S      | S 🤇          | DE<br>Erkennung | •     | +ji<br>ubbile Verbindung | Microsoft Outlook |   |
| 🖄 Pe   | osteingang   |                 | ert   | 💼 Papierkorb             | 🗓 Mobil           |   |
| Vollst | ändiger Nan  | ne Fir          | 1     |                          | 🤁 - 👎 🖪 👥 🖁       | 2 |
| 👪 Mic  | hail Lahnauf | 1. I. I.        |       |                          |                   | _ |

 $\Rightarrow$  Alle Zeichen werden erkannt. Dabei werden alte Erkennungsdaten durch neue ersetzt.

## 5.3 Erkennung mit Hilfe der Rechteckauswahl

Die Daten der Registerkarten [Posteingang] und [Exportiert] können auf dieselbe Weise korrigiert werden.

1. Wählen Sie die zu erkennenden Daten auf der Registerkarte [Posteingang].

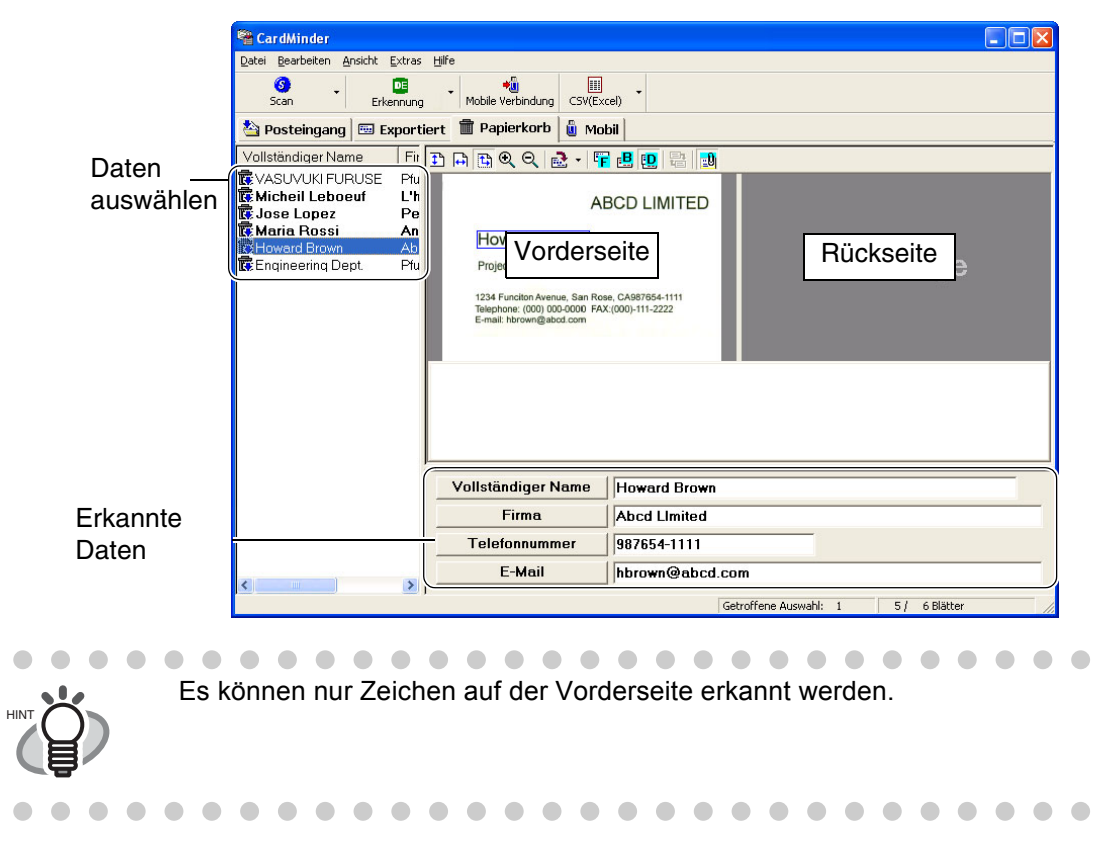

2. Wählen Sie, wie im Folgenden dargestellt, mit Hilfe der Maus den zu erkennenden Bereich auf dem Vorderseitenbild aus.

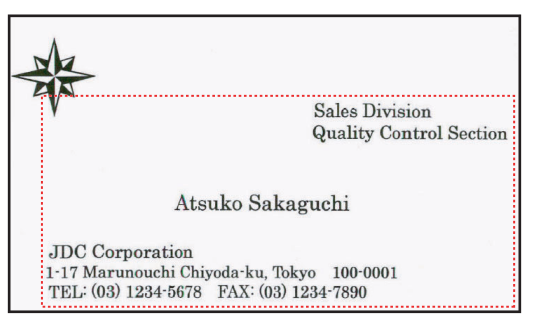

3. Klicken Sie in der Symbolleiste auf das Symbol [Erkennung].

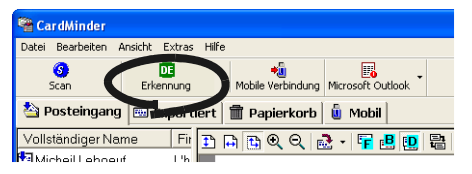

 $\Rightarrow$  Alle Zeichen werden erkannt. Dabei werden alte Erkennungsdaten durch neue ersetzt.

## 5.4 Stichworterkennung mit Hilfe der Rechteckauswahl

In diesem Abschnitt wird die Erkennung von Stichwörtern beschrieben, die mit Hilfe der Rechteckauswahl ausgewählt wurden.

Die Daten der Registerkarten [Posteingang] und [Exportiert] können auf die selbe Weise korrigiert werden.

1. Wählen Sie die zu erkennenden Daten auf der Registerkarte [Posteingang].

|            | CardMinder                               |                                                                                           |                                     |                    |     |               |  |
|------------|------------------------------------------|-------------------------------------------------------------------------------------------|-------------------------------------|--------------------|-----|---------------|--|
|            | Datei Bearbeiten Ansicht Extras          | Hilfe                                                                                     |                                     |                    |     |               |  |
|            | Scan Erkennung                           | Mobile Verbindung CSV(Ex                                                                  | el)                                 |                    |     |               |  |
|            | 🆄 Posteingang 🖾 Exportie                 | ert 🗂 Papierkorb 🔋 🛍 Mol                                                                  | bil                                 |                    |     |               |  |
| Daten      | Vollständiger Name Fir                   | 표 🛱 🍳 🍳 🋃 🖣 🎁                                                                             | 8 🖳 🖶 🔊                             |                    |     |               |  |
| aus-       | Micheil Leboeuf L'h<br>Jose Lopez Pe     | AI                                                                                        | BCD LIMITED                         |                    |     |               |  |
| wannen     | Howard Brown Ab<br>Engineering Dept. Pfu | Howard Bornal<br>Project N                                                                | seite                               | [                  | Rüc | kseite        |  |
|            |                                          | 1234 Funciton Avenue, San Ros<br>Telephone: (000) 000-0000 FAX<br>E-mail: hbrown@abod.com | e, CA987654-1111<br>:(000)-111-2222 |                    |     |               |  |
|            |                                          |                                                                                           |                                     |                    |     |               |  |
|            |                                          |                                                                                           |                                     |                    |     |               |  |
|            |                                          |                                                                                           |                                     |                    |     |               |  |
| Erkannte - |                                          | Vollständiger Name                                                                        | Howard Brown                        |                    |     |               |  |
| Daten      |                                          | Firma                                                                                     | Abcd Limited                        |                    |     |               |  |
| 2 0.1011   |                                          | Telefonnummer                                                                             | 987654-1111                         |                    |     |               |  |
|            |                                          | E-Mail                                                                                    | hbrown@abcd                         | com                |     |               |  |
|            |                                          |                                                                                           |                                     | Getroffene Auswahl | : 1 | 5 / 6 Blätter |  |
|            |                                          |                                                                                           |                                     |                    |     |               |  |
|            |                                          |                                                                                           |                                     |                    |     |               |  |

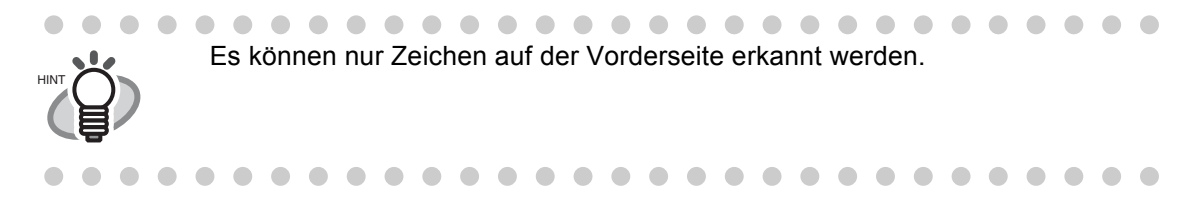

 Wählen Sie, wie im Folgenden dargestellt, mit Hilfe der Maus den Bereich des Vorderseitenbildes aus, der erkannt werden soll. Im folgenden Beispiel wird der Firmenname korrigiert.

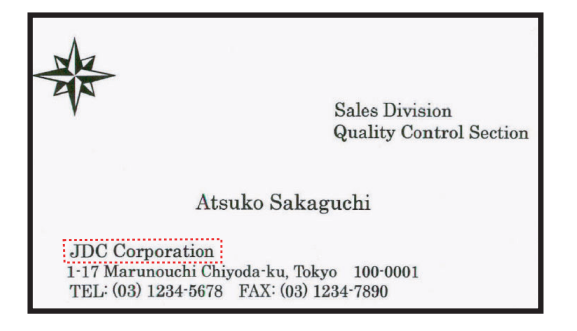

3. Klicken Sie in der unteren Hälfte des Hauptfensters auf die Schaltfläche [Firma].

| L |                    |                                        |
|---|--------------------|----------------------------------------|
| Γ | Vollständiger Name | Howard Brown                           |
| K | Firma              | bcd Limited                            |
|   | Telefonnummer      | 987654-1111                            |
| > | E-Mail             | hbrown@abcd.com                        |
|   |                    | Getroffene Auswahl: 1 5 / 6 Blätter // |

 $\Rightarrow$  Die Daten in der ausgewählten Spalte werden erkannt. Dabei werden alte Erkennungsdaten durch neue ersetzt.

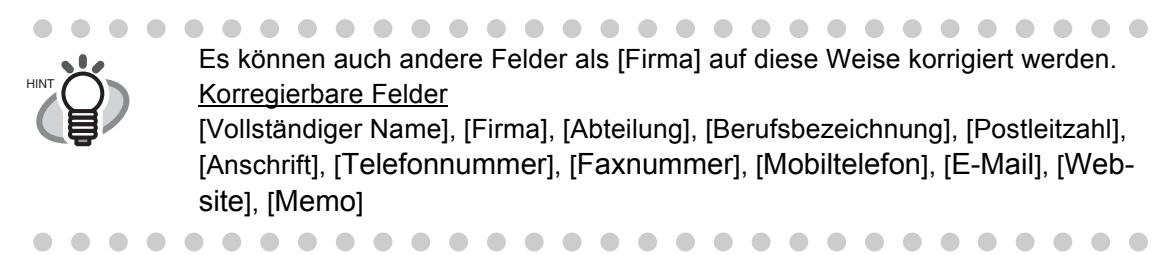

## 5.5 Datenkorrektur durch manuelle Eingabe

Die Daten der Registerkarten [Posteingang] und [Exportiert] können auf dieselbe Weise korrigiert werden. In diesem Beispiel wird die Datenkorrektur der Registerkarte [Posteingang] beschrieben.

1. Wählen Sie die zu erkennenden Daten auf der Registerkarte [Posteingang].

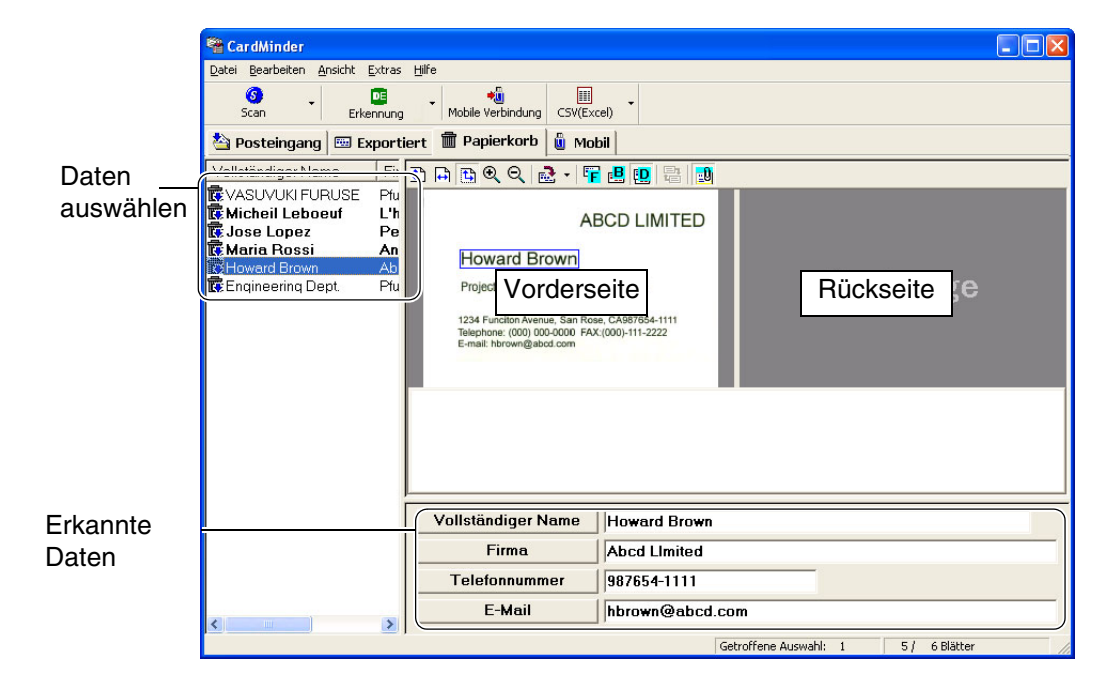

2. Klicken Sie auf den zu korrigierenden Text.

Im Folgenden finden Sie ein Beispiel für die Korrektur des vollständigen Namens.

| Γ | Vollständiger Nam | Howard Brown                           |
|---|-------------------|----------------------------------------|
|   | Firma             | Abcd Limited                           |
|   | Telefonnummer     | 987654-1111                            |
|   | E-Mail            | hbrown@abcd.com                        |
|   |                   | Getroffene Auswahl: 1 5 / 6 Blätter // |

 $\Rightarrow$  In der ausgewählten Spalte wird ein Cursor angezeigt.

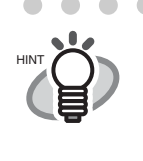

 Es können auch andere Eigenschaften als [Vollständiger Name] auf diese Weise korrigiert werden. <u>Korregierbare Felder</u> [Vollständiger Name], [Firma], [Abteilung], [Berufsbezeichnung], [Postleitzahl], [Anschrift], [Telefonnummer], [Faxnummer], [Mobiltelefon], [E-Mail], [Website], [Memo]

3. Geben Sie den korrekten Namen im Feld [Vollständiger Name] manuell ein.

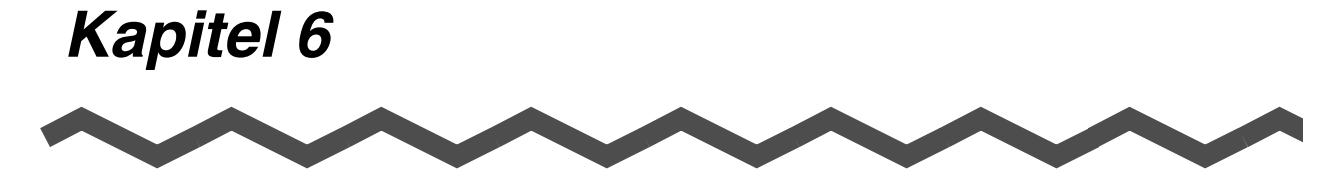

## Festlegen der Einstellungen

In diesem Abschnitt wird beschrieben, wie Sie die Einstellungen von CardMinder™ festlegen können.

| 6.1 Datensteuerungseinstellungen | . 42 |
|----------------------------------|------|
| 6.2 Exportobjekt-Einstellungen   | . 44 |

## 6.1 Datensteuerungseinstellungen

In diesem Abschnitt können die folgenden Einstellungen für die Datensteuerung festgelegt werden:

- Ein- und Ausschalten der Anzeige eines Bestätigungsfensters für das Ergebnis der Erkennung
- Festlegen der Abkürzungstaste für die Suche
- Pfadbezeichnung für den CardMinder-Datenbank-Dateiordner
- 1. Klicken Sie im Hauptfenster in der Menüleiste auf [Extras] und anschließend auf [Einstellungen...].

| 📽 Ca             | rdMinder   |         |                |                                  |
|------------------|------------|---------|----------------|----------------------------------|
| Datei            | Bearbeiten | Ansicht | Extras         | Hilfe                            |
| oj ↓<br>Scan t E |            |         | Erkei<br>Erkei | nnung starten<br>nnungssprache 🕨 |
| 철 Р              | osteingan  | g 🖾 6   | Einst          | ellungen                         |

 $\Rightarrow$  Der [Einstellungen] Dialog wird angezeigt.

2. Klicken Sie auf die [Allgemein] Registerkarte und wählen Sie die entsprechenden Präferenzen (siehe hierfür den folgenden Hinweis).

| ktion nach Abscł                             | nluss des Scanvorga                       | angs                                 |                        |
|----------------------------------------------|-------------------------------------------|--------------------------------------|------------------------|
| CardMinder-Fe                                | enster zeigen                             |                                      |                        |
| Visitenkartend                               | laten automatisch <u>e</u> s              | portieren                            |                        |
| ardMinder-Anzeig                             | je                                        |                                      |                        |
| bkürzungstaste                               |                                           |                                      |                        |
| Alt + F3                                     |                                           |                                      |                        |
| Setzen Sie den<br>die Sie als Abkür          | Mauszeiger in das F<br>zungstastenkombina | eld und drücken<br>ation festlegen m | Sie die Ta:<br>öchten. |
| ktion                                        |                                           |                                      |                        |
| ✓ <u>B</u> ei fehlgesch                      | nlagener Kartensuch                       | e Bildfenster anz                    | eigen                  |
| atenbank                                     |                                           |                                      |                        |
|                                              |                                           |                                      |                        |
|                                              |                                           |                                      |                        |
| ) a <u>t</u> enbankdatei:<br>I:\Dokumente ui | nd Einstellungen\fur                      | use\Anwendung                        | sdaten\PE              |
| )a <u>t</u> enbankdatei:<br>I:\Dokumente u   | nd Einstellungen\fur                      | use\Anwendung<br>Du                  | sdaten\PF              |

Einstellung [Aktion nach Abschluss des Scanvorgangs]

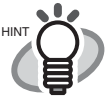

- CardMinder-Fenster zeigen Zeigt das Ergebnis der Zeichenerkennung nach dem Scannen der Visitenkarte an.
- Visitenkartendaten automatisch exportieren
  - Die erkannten Daten werden sofort ohne Anzeige des Erkennungsergebnisses exportiert. Dies wird nicht empfohlen, da es leicht möglich ist, dass ein falscher Name bzw. Firmenname in Ihre Datenbank gelangt.
- Einstellungen der CardMinder-Ansicht
  - Abkürzungstaste

Mit Hilfe der Abkürzungstaste können Sie die Suche nach einem in einer anderen Anwendung markierten Stichwort starten. Geben Sie dazu die gewünschte Tastenbezeichnung in das Feld ein.

Dabei haben Sie die folgenden Tasten zur Auswahl: [A] bis [Z], [0] bis [9], [F1] bis [F12]. Die Tastenkombination muss mit einer der folgenden Tasten beginnen: [Strg], [Umschalt] oder [Alt].

Sie können also z.B. folgende Kombinationen festlegen:

[Strgl]+[A], [Umschalt]+[Alt]+[0], [Strg]+[Umschalt]+[Alt]+[F1]

Folgende Kombinationen können beispielsweise nicht verwendet werden: [9]+[F12], [Strg]+[Umschalt]

Aktion

Standardmäßig ist dieses Kontrollkästchen aktiviert. Bei dieser Einstellung wird das Suchfenster auch bei einer ergebnislosen Suche eingeblendet. Es wird allerdings kein Bild angezeigt. Sie können jedoch unter [Suchen nach Text] ein Stichwort eingeben und die Suche fortsetzen.

- Einstellung [Datenbank]
  - Datenbankdatei

Der Datenbank-Dateiordner (vollständiger Pfad) von CardMinder kann mit Hilfe dieser Einstellung festgelegt werden.

Wenn Sie auf [Durchsuchen] klicken, können Sie im Dialogfeld zum Durchsuchen von Ordnern den gewünschten Dateiordner angeben. Standardmäßig speichert CardMinder die Daten auf das Laufwerk C:. Diese Einstellung ist nützlich, wenn z.B. das Laufwerk C: fast voll ist und die Daten daher auf ein anderes Laufwerk gespeichert werden sollen. Grundeinstellung für diesen Ordner:

Für Windows XP, Windows 2000

C:\Documents and Settings\<- Log-in Benutzername->\Application Data\PFU\CardMinder\ENTRY\ENTRYDB.BID

(<- Log-in Benutzername-> von Ihrem Netzwerksystem definiert wird.) Für Windows 98, Windows Me

C:\Program files\Application Data\PFU\CardMinder\ENTRY\ ENTRYDB.BID

#### <Über das Backup der Datenbank>

Kopieren Sie folgende Dateien und Ordner für das Backup.

Dateien: ENTRYDB.BID

Ordner: [ENTRYDB] Ordner

## 6.2 Exportobjekt-Einstellungen

In diesem Abschnitt wird beschrieben, wie ausgewählte Objekte im Hauptfenster von CardMinder angezeigt und erkannt sowie in andere Anwendungen, wie z.B. Microsoft Outlook, exportiert werden.

1. Klicken Sie im Hauptfenster in der Menüleiste auf [Extras] und anschließend auf [Einstellungen...].

| 📲 Ca  | rdMinder    |            |                |                                |   |
|-------|-------------|------------|----------------|--------------------------------|---|
| Datei | Bearbeiten  | Ansicht    | Extras         | Hilfe                          |   |
| 5     | 🗿 .<br>Scan | r  <br>Erk | Erkei<br>Erkei | nnung starten<br>nnungssprache | × |
| 철 Р   | osteingan   | g 🖽 E      | Einst          | ellungen                       |   |

 $\Rightarrow$  Das Dialogfeld [Einstellungen] wird angezeigt.

2. Klicken Sie anschließend auf die Registerkarte [Exportobjekt]. Markieren Sie anschließend alle zu exportierenden Objekte.

Mit der Schaltfläche [Standard] setzen Sie die Einstellungen wieder auf die Standardeinstellung zurück.

| Einstellungen                                                                                                    |     |           | ×     |
|----------------------------------------------------------------------------------------------------|-----|-----------|-------|
| Einstellungen  Allgemein Exportobjekt Exportobjekt-Einstellunge  Vollständiger Name Firma Abteilung Berufsbezeichnung Ostleitzahl Anschrift Bereich/Region Telefonnummer Faxnummer Mobiltelefon E-Mail Website | en: |           | -     |
| Green Speicherdatum                                                                                                    |     | Standard  |       |
|                                                                                                    | OK  | Abbrechen | Hilfe |

Die Objekte [Memo] und [Speicherdatum] werden im Hauptfenster zwar angezeigt, aber nicht exportiert.

. . . . . . . . . . . . . . .

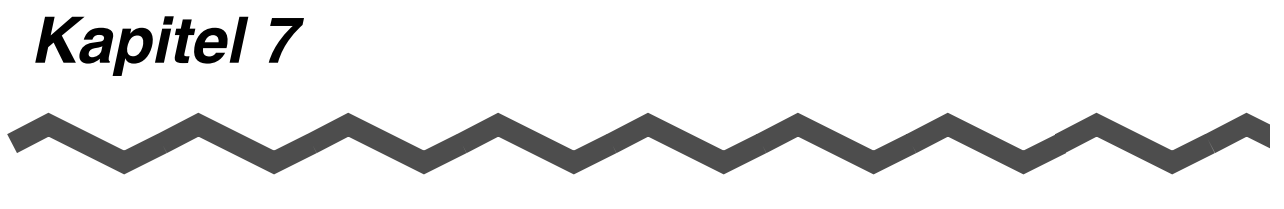

## Problembehebungen

Hier finden Sie die häufigsten Fehlersituationen und Maßnahmen zu deren Behebung.

| Nr | Symptom                                                                   | Behebung                                                                                                    |
|----|---------------------------------------------------------------------------|----------------------------------------------------------------------------------------------------|
| 1  | Der Scanvorgang<br>wird nicht<br>gestartet.                               | <ul> <li>⇒ Überprüfen Sie folgende Punkte:</li> <li>Ist der ScanSnap Treiber richtig installiert?<br/>Schlagen Sie im Handbuch "Los Geht's" des ScanSnap<br/>Scanners nach und installieren Sie den ScanSnap Treiber<br/>richtig.</li> <li>Wird das ScanSnap Manager Symbol in der Arbeitsleiste<br/>folgendermaßen angezeigt: ☺</li> <li>Schlagen Sie im ScanSnap Bedienungshandbuch nach<br/>und richten Sie Scansnap Manager so ein, dass das<br/>ScanSnap Manager Symbol folgendermaßen angezeigt<br/>wird: ⑤</li> <li>Ist das [ScanSnap Manager] Fenster geöffnent? (Siehe<br/>Kapitel 3, Schritt 2)<br/>Der Scanvorgang wird deaktiviert wenn das [ScanSnap<br/>Manager] Fenster geöffnet ist. Schließen Sie das<br/>Fenster.</li> <li>Wird der Scanner von ScanSnap unterstützt?<br/>CardMinder unterstützt nur ScanSnap Scanner.</li> </ul> |
| 2  | Das gescannte<br>Visitenkartenbild<br>wird im Fenster<br>nicht angezeigt. | ⇒ Wurde die Visitenkarte mit der Vorderseite nach oben<br>eingescannt? Die Seite mit dem Namen (Vorderseite) muss<br>nach unten gerichtet auf dem ADF-Papierschacht aufliegen.                                                                                                    |

| Nr | Symptom                                                                                                    | Behebung                                                                                                    |
|----|----------------------------------------------------------------------------------------------------|----------------------------------------------------------------------------------------------------|
| 3  | Das Bild wurde<br>gescannt, aber der<br>vollständige Name,<br>Firmenname, usw.<br>werden im<br>Hauptfenster falsch<br>bzw. nicht<br>angezeigt. | <ul> <li>⇒ Überprüfen Sie die folgenden Punkte:</li> <li>Ist das Bild der Visitenkarten horizontal ausgerichtet? Falls nicht, korrigieren Sie die Bildausrichtung durch Klicken auf</li> <li>Immediate Inder Symbolleiste.</li> <li>Werden die Vorder- und Rückseite vertauscht angezeigt?<br/>Der Name muss auf der Vorderseite angezeigt werden.<br/>Vertauschen Sie die Vorder- und Rückseite durch Klicken auf</li> <li>Immediate Inder Symbolleiste (Informationen zu den Funktionen der Schaltflächen finden Sie im Abschnitt 1.4).<br/>Versuchen Sie anderenfalls erneut die Erkennung auszuführen (siehe Kapitel 5).</li> </ul> |

| Nr | Symptom                                                                   | Behebung                                                                                                    |
|----|---------------------------------------------------------------------------|----------------------------------------------------------------------------------------------------|
| 4  | Die Bilderkennung<br>ist nicht korrekt.                                   | ⇒ Überprüfen Sie die folgenden Punkte:<br>Ist der Zeichenabstand<br>extrem gering oder befinden<br>sich Logos, bzw Bilder eng<br>am Text?<br>Solche Zeichen können nicht<br>korrekt erkannt werden. Bitte<br>überprüfen und korrigieren<br>Sie die Daten manuell (siehe<br>Abschnitt 5.5).                                                                         |
|    |                                                                           | <ul> <li>Sind die Zeichen weiß auf<br/>schwarzem Hintergrund?<br/>Weiße Zeichen können nicht<br/>erkannt werden. Bitte<br/>überprüfen und korrigieren<br/>Sie die Daten manuell (siehe<br/>Abschnitt 5.5).</li> </ul>                                                                                                    |
|    |                                                                           | <ul> <li>Sind wie im vorliegenden<br/>Beispiel mehrere<br/>Telefonnummern dicht<br/>nebeneinander gedruckt?<br/>Solche Ziffern können nicht<br/>erkannt werden. Bitte<br/>überprüfen und korrigieren<br/>Sie die Daten manuell (siehe<br/>Abschnitt 5.5).</li> <li>1-17 Marunouchi Chiyoda-ku, Tokyo<br/>TEL: (03) 1234<br/>Direct: 6678<br/>Main: 1111</li> </ul> |
| 5  | Die zu<br>erkennenden<br>Objekte werden im<br>Fenster nicht<br>angezeigt. | ⇒ Klicken Sie im Hauptfenster auf [Extras] und anschließend auf<br>das Untermenü [Einstellungen…]. Klicken Sie anschließend<br>auf die Registerkarte [Exportobjekt]. Markieren Sie das<br>Kontrollkästchen neben dem zu erkennenden und zu expor-<br>tierenden Objekt (Siehe Abschnitt 6.2.).                                                                      |

INDEX

| Α |
|---|
|---|

| 42 |
|----|
| 24 |
| 15 |
| 13 |
| 43 |
| 18 |
| 11 |
| 29 |
| 22 |
| 36 |
| 35 |
|    |

## В

| Bestätigungsfenster              | 42 |
|----------------------------------|----|
| Betriebsanzeige (Lampe)          | 13 |
| Bilddaten werden nicht angezeigt | 45 |
| Bilder umdrehen                  | 34 |

## С

| CardMinder                 | 2      |
|----------------------------|--------|
| CardMinder Viewer          | 32     |
| Command toolbar            | 7      |
| Configuring CardMinder     | 11     |
| Correction by manual entry | 40     |
| CSV (Excel)                | 11, 16 |

| D                                        |      |
|------------------------------------------|------|
| Data list view                           | 7, 9 |
| Data search by entering keyword          | .25  |
| Dateien anfügen                          | .26  |
| Daten exportieren                        | . 15 |
| Daten in der Anwendung bestätigen        | . 15 |
| Daten von tragbaren Datenträgern löschen | 33   |
| Datenanzahl                              | . 31 |
| Datenbank                                | . 43 |
| Datenbank-Dateiordner                    | . 42 |
| Datenkorrektion                          | . 34 |
| Datenvolumen                             | . 31 |
| Deleting data permanently                | . 22 |
| Deleting data temporarily                | . 19 |
| Der Scanvorgang wird nicht gestartet     | . 45 |
| Displayed item                           | . 44 |

## Ε

| Erkanntes Objekt wird nicht angezeigt   | . 47 |
|-----------------------------------------|------|
| Erkennung                               | . 37 |
| Erkennungsergebnis wird nicht angezeigt | 46   |
| Erkennungssprache                       | . 35 |
| Export item                             | .44  |
| Exportiert                              | 3, 9 |
| Extracting image data                   | .24  |

## F

| Freien Speicher i | überprüfen |  |
|-------------------|------------|--|
| Freier Speicher   |            |  |

## G

| Getting Started Gu | ide | <br> | <br> | <br> | i  |
|--------------------|-----|------|------|------|----|
| Grundeinstellung   |     | <br> | <br> | <br> | 18 |

## I

| Image toolbar | · | 7, | 9 |
|---------------|---|----|---|
| Image view    |   | 7, | 9 |

## L

| Laufwerk   |                       | 31 |   |
|------------|-----------------------|----|---|
| Los Geht's |                       | 45 | 5 |
| Löschen ei | ner angehängten Datei |    | 3 |

## Μ

| Main window             | 7  |
|-------------------------|----|
| Microsoft Outlook       |    |
| Mobile Link Einstellung | 31 |
| Mode tab                | 7  |

### 0

| OCR              | 2 |
|------------------|---|
| Operator's Guide | i |

## Ρ

| Papierkorb . |   |
|--------------|---|
| PIM          | 2 |
| Posteingang  |   |

## R

| Rechteckauswahl                       | 34 |
|---------------------------------------|----|
| Recognition at once                   | 36 |
| Recognition item                      | 44 |
| Recognition of an item                | 38 |
| Recognition result/Correction view    | .7 |
| Recognition using rectangle selection | 37 |
| Rectangle Selection                   | 37 |
| Restoring data                        | 20 |

## S

| Scanning              | 12     |
|-----------------------|--------|
| ScanSnap Scanner      | 13, 45 |
| ScanSnap Symbol       | 45     |
| ScanSnap Treiber      | 45     |
| ScanSnap!             | 2      |
| ScanSnap! Monitor     | 12, 45 |
| Schlüsselwort         | 4      |
| Search                | 25     |
| Seiten umdrehen       | 46     |
| Selection of language | 35     |
| Setting ScanSnap!     | 12     |
| Sprachauswahl         | 35     |
| Status bar            | 7      |
| Suchen                | 18     |
| Suchfenster           | 18     |
|                       |        |

## Т

| Taste  |                | 13 |
|--------|----------------|----|
| Tragba | re Datenträger |    |
| Trimme | en             |    |

## U

| Übertragen3                                  | 2 |
|----------------------------------------------|---|
| Utilizing the business card data on removabl | e |
| media3                                       | 2 |

### V

| Visitenkarten  | ausrichtung     |                | 34     |
|----------------|-----------------|----------------|--------|
| Visitenkartend | laten automatis | ch exportieren | 15     |
| Vorderseite    |                 | 13,            | 34, 45 |

## Ζ

| Zeichenausrichtung    | 46 |
|-----------------------|----|
| Ziehen (Drag&Drop)    | 24 |
| Zieldaten             | 31 |
| Zu übertragende Daten | 31 |

#### CardMinder für ScanSnap Benutzerhandbuch

#### P3PC-E837-01DE

Datum der Ausgabe: Januar, 2004 Für diese Ausgabe verantwortlich: PFU LIMITED

- Ohne ausdrückliche schriftliche Genehmigung darf kein Teil dieses Handbuches, der Scanner oder dessen Anwendungen vervielfältigt werden, unabhängig davon auf welche Art und Weise dies geschieht.
- Der Inhalt dieses Handbuchs kann ohne vorherige Ankündigung geändert werden.
- PFU LIMITED ist nicht haftbar für jede Art von Schäden, die sich aus der Nutzung des Scanners und in diesem Handbuch beschriebenen Produkten ergeben. PFU kann ebenso für sich aus einem Defekt ergebende Verluste nicht haftbar gemacht werden. Ansprüche einer dritten Partei werden nicht anerkannt.